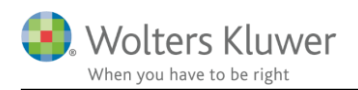

### 29. oktober 2019

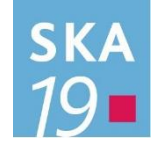

# Skat Nova 2019.2

## Indhold

| 1 | Ny    | heden  | og vejledning til Skat Nova 2019.2                                           | 3  |
|---|-------|--------|------------------------------------------------------------------------------|----|
|   | 1.1   | Før    | ste version, der kan beregne skat for 2020                                   | 3  |
|   | 1.2   | Hvi    | lke Skat Nova versioner skal du bruge?                                       | 3  |
|   | 1.3   | Akt    | ivering af licens til Skat Nova 2020                                         | 4  |
| 2 | Ska   | at No  | va                                                                           | 8  |
|   | 2.1   | Ska    | tteberegningsmæssige ændringer i 2020                                        | 8  |
|   | 2.1   | .1     | Kommune- og kirkeskatteprocenterne for 2020 hentes automatisk når de er klar | 8  |
|   | 2.1   | .2     | Skatteberegning med satser og regler for 2020                                | 8  |
|   | 2.1   | .3     | Dan forskudsopgørelse for 2020 med udgangspunkt i tal fra 2018 eller 2019    | 9  |
|   | 2.1   | .4     | Investorfradrag                                                              | 10 |
|   | 2.2   | Ber    | egning af lempelse for udenlandsk indkomst, SKM2019.484.HR                   | 12 |
|   | 2.3   | And    | dre ændringer i Skat Nova                                                    | 13 |
|   | 2.3   | .1     | Ejendomme: Udlejning/erhverv                                                 | 13 |
|   | 2.3   | .2     | Udlejning af ejendom i udlandet                                              | 13 |
|   | 2.3   | .3     | Nyheder på Skat Nova's forside                                               | 15 |
| 3 | Ska   | at Pro | fessionel Nova                                                               | 16 |
|   | 3.1   | Mel    | lemregning med indehaver i virksomhed                                        | 16 |
|   | 3.1   | .1     | Nu har mellemregning primo samme værdi i hele Skat Nova                      | 16 |
|   | 3.1   | .2     | Hvor skal jeg indtaste værdi af mellemregning?                               | 16 |
|   | 3.1   | .3     | Felter der ikke kan indtastes i mere                                         | 16 |
|   | 3.1   | .4     | Ny samlet overblik og indtastning af mellemregning                           | 16 |
|   | 3.1   | .5     | Hvordan kan jeg gå til overblik og indtastning af mellemregning              | 17 |
|   | 3.1.6 |        | Valg placering af mellemregning i formueopgørelsen                           | 20 |
|   | 3.1   | .7     | Hvor kan jeg vælge placering af mellemregning?                               | 20 |
|   | 3.1   | .8     | Får jeg de korrekte tal med fra klasse A regnskab i Årsafslutning?           | 21 |
|   | 3.1   | .9     | Hvilke tal indlæses, når jeg åbner filen?                                    | 21 |
|   | 3.1   | .10    | Jeg får fejl i fejlkontrollen eller formuen når jeg åbner filen?             | 22 |
|   | 3.2   | Nye    | e fejlkontroller for virksomhedstal                                          | 22 |
|   | 3.2   | .1     | Der er altid en fejlbesked når jeg har årsrullet?                            | 22 |
|   | 3.2   | .2     | Er det primo eller ultimo formue der er forskel imellem?                     | 22 |

|   | 3.3   | Aktiesparekonto                                       | 25 |
|---|-------|-------------------------------------------------------|----|
|   | 3.3.1 | l Eksempel på indtastning                             | 25 |
|   | 3.3.2 | 2 Jeg kan ikke åbne sidste års tal?                   | 27 |
|   | 3.3.3 | 3 Jeg har overført værdipapir til og fra egne depoter | 27 |
|   | 3.4   | Investorfradrag                                       | 28 |
|   | 3.5   | Overførsel af længere tekster til udskrift            | 28 |
|   | 3.6   | Rettelse diverse fejl                                 | 28 |
|   | 3.6.1 | l Virksomhedsformue                                   | 28 |
| 4 | Sup   | port og installation                                  | 29 |
|   | 4.1   | Brug support-siderne                                  | 29 |
|   | 4.2   | Program installation                                  | 29 |
| 5 | Skat  | Nova - Produktinformation                             | 30 |
|   | 5.1   | Let og sikker udarbejdelse af årsrapporten            | 30 |
|   | 5.2   | Samspil sikrer kvaliteten                             | 30 |
|   | 5.3   | Faglighed                                             | 30 |
|   | 5.4   | Skat Nova giver dig:                                  | 31 |

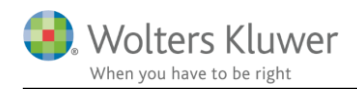

# 1 Nyheder og vejledning til Skat Nova 2019.2

# 1.1 Første version, der kan beregne skat for 2020

Skat Nova 2019.2 er den første version af programmet, som kan benyttes til beregning af skat for indkomståret 2020. Bemærk dog at dette kræver licens til Skat Nova 2020 (Se afsnit 1.3) samt at satser for kommune- og kirkeskatter opdateres senere (Se afsnit 2.1.1).

Skat Nova 2019 kan dermed benyttes til:

- Oplysningsskema og Årsopgørelse for 2019
- Personligt Regnskab for 2019
- Forskudsskema og forskudsopgørelse for 2020

Ved oprettelse af ny kundesag i Skat Nova 2019.2 fås disse valgmuligheder:

| 😫 Hvad skal udarbejdes                                                                                                    | ×  |
|----------------------------------------------------------------------------------------------------|----|
| Hvad vil du udarbejde for denne kunde ?                                                                                                    |    |
| - Dit valg er bl.a. afgørende for hvilke skærmbilleder der skal indtastes i<br>- Du kan ændre dit valg senere (Beregningsår kan dog kun ændres i begrænset omfang) |    |
| 2019:                                                                                                    |    |
| <ul> <li>Oplysningsskema og årsopgørelse)</li> <li>Personligt regnskab, oplysningsskema og årsopgørelse</li> </ul>                                                 |    |
| 2020:                                                                                                    |    |
| <ul> <li>Forskudsskema og forskudsopgørelse</li> <li>Skiftet bo med dødsfald i 2020</li> </ul>                                                                     |    |
| OK Annulle                                                                                                    | ۶r |

**Bemærk** muligheden for Forskudsskema og forskudsopgørelse for 2020. Denne nye mulighed bliver først tilgængelig, når der er aktiveret en licens, der giver adgang til Skat Nova 2020 eller Skat Professional Nova 2020. Se nedenfor om aktivering af licens hertil.

**Bemærk** desuden at valget af beregningsår ikke altid kan ændres, når det først er valgt, og der er trykket på OK. Man kan altså ikke ændre en beregning fra 2020 til 2019 – man kan dog godt ændre fra 2019 til 2020. Dette kan være nyttigt, hvis du ønsker at beregne forskudsskat for 2020, med helt samme indkomstforhold som i 2019. Hvis du ønsker at lave en forskudsberegning for 2020 med udgangspunkt i en eksisterende beregning for 2018 eller 2019, så findes der mulighed for at 'års-rulle' filen. Det kan du læse mere om nedenfor i afsnit 2.1.3 Dan forskudsopgørelse for 2020 med udgangspunkt i tal fra 2018 eller 2019.

### 1.2 Hvilke Skat Nova versioner skal du bruge?

Du skal bruge Skat Nova 2019 til at beregne forskudsskat og lave forskudsopgørelser for 2020.

Du skal også bruge Skat Nova 2019 til at lave oplysningsskemaer, årsopgørelser og personlige regnskaber for året 2019 – denne version er primært anvendelig for personer med bagudforskudt indkomstår.

Omkring 1. februar 2020 udkommer programmet i en version, hvor programmet er tilpasset det nye oplysningsskema for 2019 fra SKAT, og hvor data kan importeres fra Skattemappen (R75). I marts måned

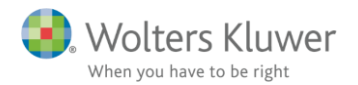

2020 udkommer Skat Nova 2019 i en version, hvor oplysningsskemaerne for 2019 kan indberettes elektronisk.

Ændring af forskudsopgørelser for 2019 skal du fortsat lave i Skat Nova 2018.

# 1.3 Aktivering af licens til Skat Nova 2020

For at få adgang til Forskudsskema og forskudsopgørelse for 2020 kræves der licens til Skat Nova 2020 eller Skat Professional Nova 2020. Hvis du har købt licens hertil kan licensen aktiveres på følgende måde.

Start Skat Nova 2019. Vælg Hjælp... Om Skat Nova.

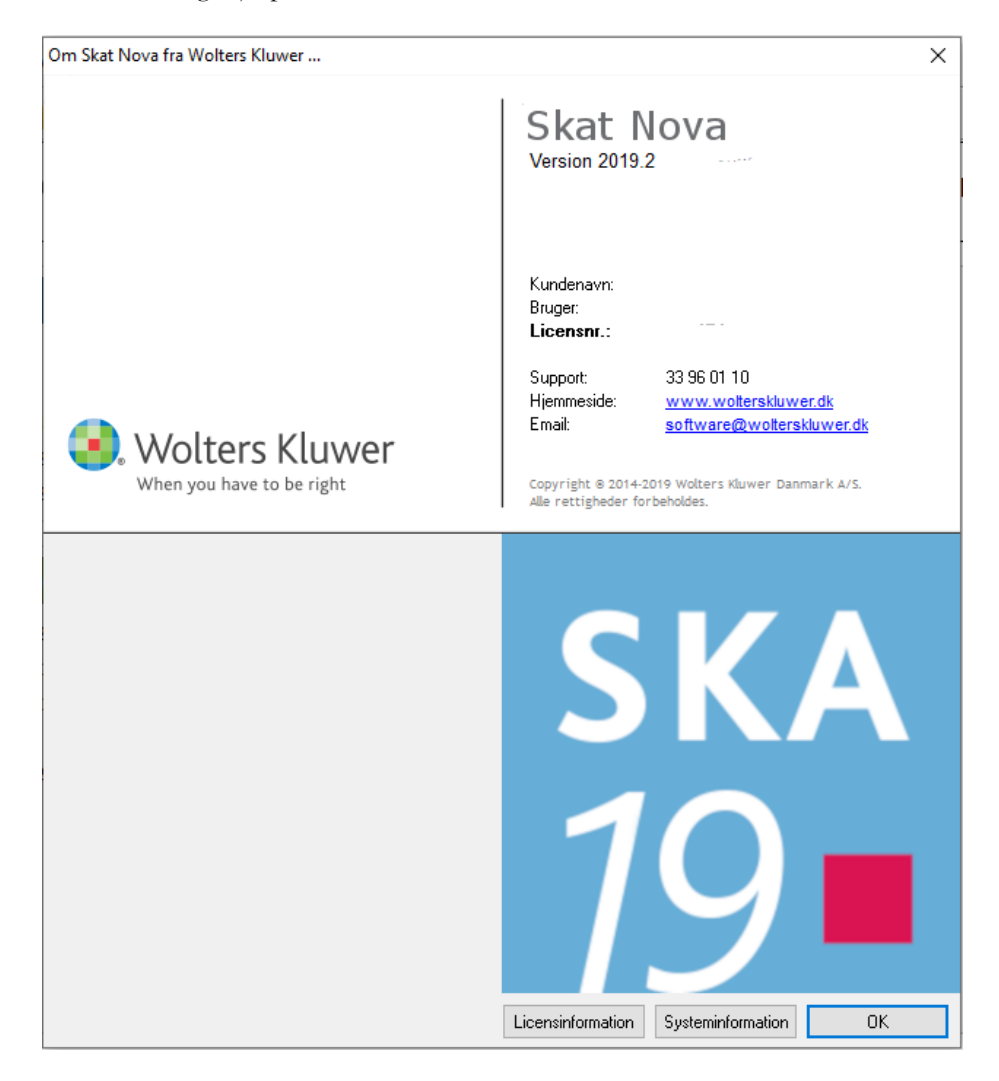

I skærmbilledet trykkes på knappen "Licensinformation".

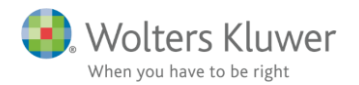

I dette skærmbillede ses en oversigt over allerede aktiverede moduler:

| Aktiverede moduler                                                                                                    |                               | ×  |  |  |  |
|----------------------------------------------------------------------------------------------------|-------------------------------|----|--|--|--|
| Aktiverede moduler og udløbsdatoer                                                                                                    |                               |    |  |  |  |
| Her ser du alle moduler, der er tilgængelige med dit abonnement. Brug<br>nedenstående links til at enten opdatere dit certifikat eller skifte til et<br>andet kundenummer. |                               |    |  |  |  |
| Navn                                                                                                    | Dato                          |    |  |  |  |
| Skat Professionel Nova 2019                                                                                                    | 10-10-2020                    |    |  |  |  |
| Værdipapir Nova 2019                                                                                                    | 10-10-2020                    |    |  |  |  |
| Brug Wolfers Kluwer Licensemanager til at og                                                                                                    | vlatere/genaktivere din licer |    |  |  |  |
| Brug wonters Kluwer Licensemanager til at op                                                                                                    | datere/genaktivere din licer  | 15 |  |  |  |
|                                                                                                    | LUK                           |    |  |  |  |

Vælg nu "Brug Wolters Kluwer Licensmanager til at opdatere/genaktivere din licens". Det bringer dig til dette skærmbillede:

| 🕃 Licensmanager. Aktiveringsguide                                         | ×                                                                         |
|---------------------------------------------------------------------------|---------------------------------------------------------------------------|
| Wolters Kluwer<br>When you have to be right                               | Licensmanager                                                             |
| Aktiveringsguiden vil hjælpe dig ti<br>bruge produktet, indtil dit abonne | l at aktivere produktet. Aktiveringen betyder, at du kan<br>ment udløber. |
| Klik på Næste for at begynde aktiv                                        | eringen.                                                                  |
| Avancerede indstillinger                                                  |                                                                           |
| Jeg vil aktivere nu (kræver in                                            | nternetadgang)                                                            |
| Jeg har en aktiveringsfil                                                 |                                                                           |
|                                                                           |                                                                           |
|                                                                           |                                                                           |
|                                                                           | Forrige Næste Afbryd                                                      |

Vælg "Jeg vil aktivere nu (kræver internetadgang)" og tryk på Næste.

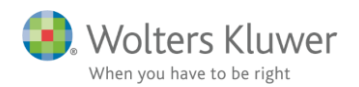

| 嚺 Licensmanager. Aktiver | ingsguide     |                                | × |
|--------------------------|---------------|--------------------------------|---|
| Wolters Klu              | wer           | Licensmanager                  |   |
| For at aktivere produkt  | et, skal du i | indtaste følgende oplysninger. |   |
| Fornavn:                 |               |                                | 0 |
| Efternavn:               |               |                                | 0 |
| E-mail:                  |               |                                | 6 |
| Kundenummer:             |               | 0                              |   |
|                          |               |                                |   |
|                          |               |                                |   |
|                          |               | Forrige Næste Afbry            | d |

Ved opdatering af eksisterende installation er brugeroplysninger gemt fra tidligere. Alternativt indtastes brugeroplysninger sammen med kundenummer. Kundenummer har I modtaget fra Wolters Kluwer. Alternativt fremgår det af seneste faktura fra Wolters Kluwer.

E-mailadressen anvendes til at fremsende aktiveringskoden, som skal indtastes i næste skærmbillede.

| Licensm                         | nanager                                                                           |                                                                                                    |                                                                                                    |
|---------------------------------|-----------------------------------------------------------------------------------|----------------------------------------------------------------------------------------------------|----------------------------------------------------------------------------------------------------|
|                                 |                                                                                   |                                                                                                    |                                                                                                    |
| -mail til                       | ,@wo                                                                              | lterskluwer.d                                                                                                    | k.                                                                                                    |
| om du skal i                    | ndtaste neo                                                                       | lenfor for at a                                                                                                    | aktivere                                                                                                    |
| llere, at den<br>dset af dit sp | e-mail-adre<br>amfilter.                                                          | sse, du angav                                                                                                    | <i>i</i> , er korrekt,                                                                                                    |
| Klik her for                    | mere hjælp.                                                                       |                                                                                                    |                                                                                                    |
|                                 |                                                                                   |                                                                                                    |                                                                                                    |
|                                 |                                                                                   |                                                                                                    | 1                                                                                                    |
|                                 | mail til<br>om du skal i<br>lere, at den<br>dset af dit sp<br><u>Klik her for</u> | mail til ,@wol<br>om du skal indtaste ned<br>lere, at den e-mail-adre<br>dset af dit spamfilter.<br><u>Klik her for mere hjælp.</u> | mail til @wolterskluwer.dl<br>om du skal indtaste nedenfor for at a<br>lere, at den e-mail-adresse, du angar<br>dset af dit spamfilter.<br><u>Klik her for mere hjælp.</u> |

Den tilsendte aktiveringskode indsættes i dialogboksen, og man trykker "Næste". Aktiveringskoden er fremsendt til den angivne mailadresse.

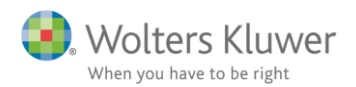

| 🕃 Licensmanager. Aktiveringsguide           |                             |       | ×    |
|---------------------------------------------|-----------------------------|-------|------|
| Wolters Kluwer<br>When you have to be right | Licensmanager               |       |      |
| Du har nu aktiveret produktet.              |                             |       |      |
| Nedenfor vises de programmer og             | g moduler du har aktiveret. |       |      |
| Værdipapir Nova 2019                        |                             |       |      |
| Værdipapir Nova 2020                        |                             |       |      |
| Skat Professionel Nova 2019                 |                             |       |      |
| Skat Professionel Nova 2020                 |                             |       |      |
|                                             |                             |       |      |
|                                             |                             |       |      |
|                                             |                             |       |      |
|                                             | Forrige                     | Næste | Slut |

I Licensmanagerens næste skærmbillede vises alle aktiverede programmer og moduler registreret på kundenummeret. Tryk på "Slut" og der returneres til Skat Nova. Her vises en opdateret moduloversigt, der dog kun omfatter det som er relevant for den aktuelle Skat Nova applikation:

| Aktiverede moduler                                                                                                    | >                              | × |  |  |
|----------------------------------------------------------------------------------------------------|--------------------------------|---|--|--|
| Aktiverede moduler og udløbsdatoer<br>Her ser du alle moduler, der er tilgængelige med dit abonnement. Brug<br>nedenstående links til at enten opdatere dit certifikat eller skifte til et<br>andet kundenummer. |                                |   |  |  |
|                                                                                                    |                                |   |  |  |
| Skat Professionel Nova 2019                                                                                                    | 10-10-2020                     |   |  |  |
| Skat Professionel Nova 2020                                                                                                    | 10-10-2020                     |   |  |  |
| Værdipapir Nova 2019                                                                                                    | 10-10-2020                     |   |  |  |
| Værdipapir Nova 2020                                                                                                    | 10-10-2020                     |   |  |  |
|                                                                                                    |                                |   |  |  |
| Brug Wolters Kluwer Licensemanager til at o<br>Opdater dit certifikat                                                                                                    | odatere/genaktivere din licens |   |  |  |

Herefter kan Skat Nova anvendes med den nye licens.

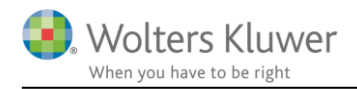

# 2 Skat Nova

# 2.1 Skatteberegningsmæssige ændringer i 2020

### 2.1.1 Kommune- og kirkeskatteprocenterne for 2020 hentes automatisk når de er klar

Desværre er offentliggørelsen af kommune- og kirkeskattesatser fra Skattestyrelsens side forsinket i år. Derfor udgiver vi programmet uden opdatering af disse. Skat Nova vil altså på nuværende tidspunkt beregne skat for 2020 med de gældende satser for kommune- og kirkeskat for 2019 – herunder også den særlige skattesats for begrænset skattepligtige. Alle øvrige satser, herunder de satser, der reguleres efter Personskattelovens § 20, er fuldt opdateret i Skat Nova 2019.2.

Det kræver hverken en ny programversion eller en traditionel micro-opdatering at få kommune- og kirkeskattesatserne opdateret. I Skat Nova 2019.2, har vi lavet det sådan at programmet selv kan hente de opdaterede satser fra vores web-server, når de er klar. Vær opmærksom på at denne automatiske opdatering kræver at du har installeret Skat Nova 2019.2 og dermed er fuldt opdateret.

Vi vil orientere om opdateringen af kommune- og kirkeskatter på Skat Nova-forsiden, når denne gennemføres.

Lidt teknik:

Opdatering af fil med satser kræver at din PC har adgang til internettet, samt at download af en xml-fil med satser tillades – altså at download ikke forhindres af firewall eller andet.

Filen downloades til mappen:

%localappdata%\Wolters Kluwer\Skat Nova 2019.2\

### 2.1.2 Skatteberegning med satser og regler for 2020

Skatteberegning med satser og regler for 2020, herunder de dele af skattereformen, der træder i kraft i 2020:

- Beløbsgrænser i skattelovgivningen pristalsreguleres og er i 2020 reguleret med indeks 114,3
- Højere beskæftigelsesfradrag (10,5%, dog max. 39.400 kr.)
- Højere jobfradrag på 4,50% (max. 2.600 kr.)
- Højere ekstra fradrag for pensionsindbetalinger på 32% (dog højst 73.100 kr.)
- Højere topskattegrænse (531.000 kr.)
- Sats for bundskat (12,14% dog 4,14% for Christiansø)
- Skrå skatteloft vedr. skat af personlig indkomst (52,06%)
- Lavere skattefri kompensation, den grønne check (875 kr. for pensionister og 525 for ikkepensionister)
- Lavere supplerende kompensation, den grønne check (200 kr. for pensionister, dog max. 400 kr. og 120 kr. for ikke-pensionister, dog max. 240 kr.)
- Kompensationsordningen for personer med store rentefradrag og store ligningsmæssige fradrag bortfalder i 2020

**Bemærk**, at Service-/Håndværkerfradrag nu er permanente ordninger og at beløbene nu indeksreguleres på samme måde som flere andre beløb i skattelovgivningen (PSL  $\S$  20).

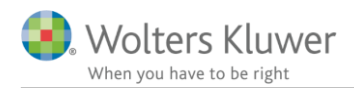

### 2.1.3 Dan forskudsopgørelse for 2020 med udgangspunkt i tal fra 2018 eller 2019

Man kan danne en ny forskudsopgørelse for 2020 ved blot at oprette en ny kundesag og indtaste det hele. Programmet indeholder dog også flere andre muligheder, der kan gøre det lidt lettere. Disse muligheder findes dels i programmets baggrundsbillede – dels i Fil-menuen.

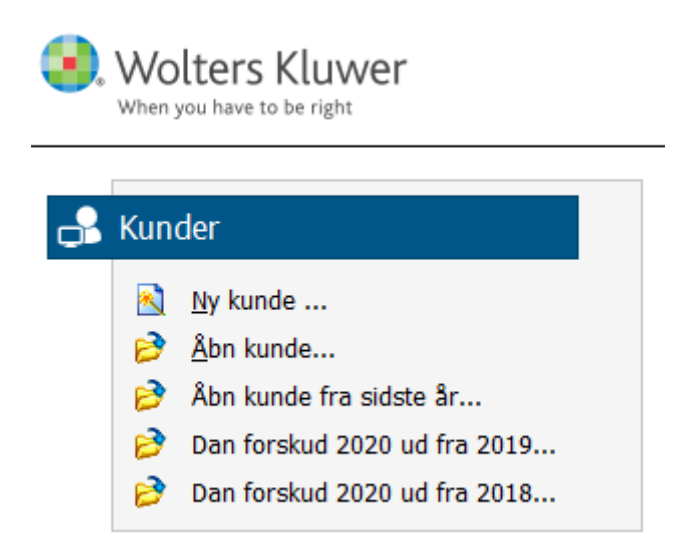

For det første kan man vælge "Åbn kunde fra sidste år..." Det giver mulighed for at udpege og vælge en kundefil fra Skat Nova 2018. Når filen er valgt gives der disse valgmuligheder:

| Hvad skal filen benyttes til?                                                                                                    | ×            |
|----------------------------------------------------------------------------------------------------|--------------|
| Hvad skal den konverterede fil benyttes til ?                                                                                                    |              |
| Dit valg er afgørende for hvordan der konverteres:<br>- Til forskudsopgørelse: feltværdier flyttes een-til-een. Specifikationer flyttes ikke.<br>- Til årsopgørelse og/eller personligt regnskab: specificerede værdier flyttes så de fremgår som sid: | ste års tal. |
| <ul> <li>2019 Oplysningsskema og årsopgørelse</li> <li>2019 Personligt regnskab, oplysningsskema og årsopgørelse</li> <li>2020 Forskudsskema og forskudsopgørelse</li> </ul>                                                                           |              |
|                                                                                                    |              |

Vælg "2020 Forskudsskema og forskudsopgørelse" for at danne den nye sag. Der dannes en ny sag, hvor kundens stamdata, ejendomme og virksomheder overføres. Desuden overføres indkomster og fradrag på selvangivelsesfelt-niveau een-til-een. Specifikationer overføres ikke.

For det andet kan man vælge "Dan forskud 2020 ud fra 2018" eller "Dan forskud 2020 ud fra 2019". "Dan forskud 2020 ud fra 2018" kan overføre data fra Årsopgørelse 2018.

"Dan forskud 2020 ud fra 2019" kan overføre data fra Forskudsopgørelse 2019.

Der dannes i begge tilfælde en ny sag, hvor kundens stamdata, ejendomme og virksomheder overføres. Desuden overføres indkomster og fradrag på selvangivelsesfelt-niveau een-til-een. Specifikationer overføres ikke.

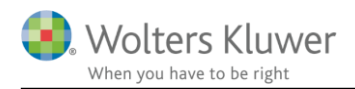

### 2.1.4 Investorfradrag

Fra og med indkomståret 2019 kan der opnås fradrag for indskud i små og mellemstore virksomheder. Der henvises til regelsættet i Investorfradragsloven samt på Skatteministeriets sider. I Skat Nova kan fradragsbeløbet indtastes under overskriften Ligningsmæssige fradrag:

#### Danske indkomster og fradrag

+ Personlig indkomst - hvoraf der skal betales AM-bidrag

+ Personlig indkomst - hvoraf der ikke skal betales AM-bidrag

+ Efterbeskatning af fleksydelses- og efterlønsbidrag

+ Etableringskonto og iværksætterkonto

+ Fradrag i personlig indkomst

+ Arbejdsgiveradministrerede pensionsordninger og aldersopsparinger

+ Kapitalindkomst

+ Fradrag i kapitalindkomst

Ligningsmæssige fradrag

|   |                                                                                   | Rubrik | Person 1 | Person 2 | Felt |
|---|-----------------------------------------------------------------------------------|--------|----------|----------|------|
|   | Fagligt kontingent - hele beløbet                                                 |        |          |          |      |
|   | Fagligt kontingent (højst 6.000 i 2019) - til beregning og indberetning           | 50     |          |          | 458  |
|   | Befordring                                                                        | 51     |          |          | 417  |
|   | Bidrag til A-kasse, efterlønsordning og fleksydelse                               | 52     |          |          | 439  |
|   | Rejseudgifter (fradrag for kost og logi på rejser) - hele beløbet                 |        |          |          |      |
|   | Rejseudgifter (fradrag for kost og logi på rejser, højst 28.000 kr. i 2019) - til | - 53   |          |          | 429  |
|   | Fradrag for fiskere (benyt felt 595 til fradrag i DIS-indkomst, begrænset fart)   |        |          |          |      |
|   | Fradrag for DIS begrænset fart                                                    |        |          |          |      |
|   | Fradrag for fiskere, DIS begrænset fart og selvstændige erhvervsdrivende          | 54     |          |          | 419  |
|   | Gaver til godkendte foreninger - hele beløbet                                     |        |          |          |      |
|   | Gaver til godkendte foreninger mv. (højst 16.300 kr. i 2019) - til beregning      | 55     |          |          | 412  |
|   | Donationer til kultur- og forskningsinstitutioner                                 | 447    |          |          | 447  |
|   | Løbende ydelser til godkendte foreninger mv hele beløbet                          |        |          |          |      |
|   | Løbende ydelser til godkendte foreninger mv til beregning og indberetni           | 448    |          |          | 448  |
|   | Underholdsbidrag til tidligere ægtefælle og børnebidrag. Aftægtsforpligtel        | 56     |          |          | 411  |
|   | Fradragsberettiget indskud på etableringskonto                                    | 57     |          |          | 472  |
|   | Øvrige lønmodtagerudgifter (De første 6.200 kr. skal trækkes fra inden du         | 58     |          |          | 449  |
|   | Udgifter til fredede bygninger                                                    | 59     |          |          | 456  |
|   | Håndværkerfradrag (servicefradrag) - hele beløbet                                 |        |          |          |      |
|   | Håndværkerfradrag (servicefradrag) (højst 18.300 i 2019) Serviceydelser           | 460    |          |          | 460  |
|   | Standardfradrag for børnedagplejere                                               | 466    |          |          | 464  |
|   | Fradrag for syge- og arbejdsskadeforsikringer, for personer der modtager          | . 961  |          |          | 497  |
|   | Manuelt beregnet grundlag for ekstra pensionsfradrag                              |        |          |          | 344  |
|   | Investorfradrag                                                                   | 449    |          |          | 067  |
| - |                                                                                   |        |          |          |      |

Aktier

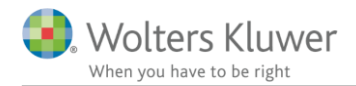

Under Personlig indkomst – hvoraf der ikke skal betales AM-bidrag findes der et felt til beløb, der skal genbeskattes – fx ved salg af aktier, som der tidligere er opnået fradrag for købet af.

Bemærk, at dette felt først kan benyttes fra og med indkomståret 2020.

### Danske indkomster og fradrag

- + Personlig indkomst hvoraf der skal betales AM-bidrag
- Personlig indkomst hvoraf der ikke skal betales AM-bidrag

|                                                                            | Rubrik | Person 1 | Person 2 | Felt |
|----------------------------------------------------------------------------|--------|----------|----------|------|
| Stipendier fra SU                                                          |        |          |          | 306  |
| Ældrecheck                                                                 |        |          |          | 234  |
| Pension fra ATP                                                            |        |          |          | 303  |
| Udbetaling af engangstillæg af opsat pension                               |        |          |          | 227  |
| Andre pensioner, kontanthjælp, orlovs- og flexydelse mv.                   |        |          |          |      |
| Bidrag og præmie til arbejdsgiveradministreret ratepension, til beskatning | l -    |          |          |      |
| Pensioner, SU mv.                                                          | 16A    |          |          |      |
| Dagpenge, efterløn mv.                                                     | 16B    |          |          |      |
| Pensioner, SU og dagpenge mv.                                              | 16     |          |          | 204  |
| Udenlandsk pension til dansk beskatning                                    |        |          |          | 228  |
| Gruppelivsforsikring via fagforening, legater og bestemte personalegoder   | 17     |          |          | 229  |
| Hædersgaver                                                                | 18     |          |          | 256  |
| Modtaget underholdsbidrag                                                  | 19     |          |          | 212  |
| Indskud på arbejdsgiveradministreret aldersopsparing, gruppeliv mv., frati | 347    |          |          | 347  |
| Anden personlig indkomst, herunder mindre personalegoder med samlet        | 20     |          |          | 250  |
| Personlig engangsindkomst                                                  |        |          |          | 253  |
| Udbytte fra medarbejderinvesteringsselskab                                 | 784    |          |          | 784  |
| Udlodning og fortjeneste ved afståelse af andele fra medarbejderinvesteri  | 785    |          |          | 785  |
| Genbeskatning af investorfradrag                                           | 786    |          |          | 068  |

+ Efterbeskatning af fleksydelses- og efterlønsbidrag

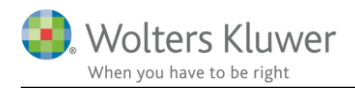

# 2.2 Beregning af lempelse for udenlandsk indkomst, SKM2019.484.HR

Vi har tidligere beskrevet en uafklaret retstilstand omkring håndteringen af indkomst fra udenlandske virksomheder, når man benytter Virksomhedsordningen. Det gælder specielt, når der er virksomhed i flere lande, hvor der et underskud i nogle, og overskud i andre – eventuelt kombineret med et virksomhedsunderskud i Danmark.

I juni 2018 skrev vi om landsskatterettens afgørelse SKM2015.648.LSR, der blev anket til byretten samt senere afgjort i Landsretten med SKM2018.241.ØLR.

Landsrettens afgørelse blev anket til Højesteret. Derfor indførte vi, i Skat Nova 2018.5 i marts 2019, en mulighed for at vælge mellem to forskellige beregningsprincipper.

Højesteret har nu, med afgørelsen i SKM2019.484.HR, stadfæstet Landsrettens afgørelse. Der er dermed ikke længere noget grundlag for at kunne foretage et valg i Skat Nova. Valgmuligheden, der også fandtes i Skat Nova 2019.1, er nu fjernet i Skat Nova 2019.2.

Det betyder, at Skat Nova fra og med version 2019.2 nu altid benytter den nye beregningsmetode, hvor beregningen af lempelse for udenlandsk virksomhedsindkomst under VSO sker efter de principper, som SKAT benytter. Denne praksis indebærer, at alle virksomheder – danske og udenlandske – betragtes som én virksomhed ved opgørelsen af virksomhedsindkomst og dermed opstilling af lempelsesbrøker.

Ved indlæsning af ældre filer (2019.1), hvor den nu udgåede beregningsmetode er valgt, vil beregningsmetoden automatisk blive ændret, så den er i overensstemmelse med afgørelsen fra Højesteret.

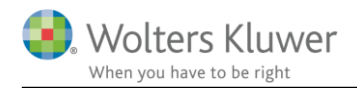

# 2.3 Andre ændringer i Skat Nova

### 2.3.1 Ejendomme: Udlejning/erhverv

Vi har ændret lidt på tekster og tjekbokse vedrørende udlejning og erhvervsmæssig anvendelse af ejendomme. Ændringerne gør det enklere at skelne mellem erhvervsmæssig anvendelse og erhvervsmæssig udlejning.

#### Udlejning/erhverv

| Har ejendommen været udlejet tidsbegrænset eller delvist i løbet af indkomståret?              |              |
|------------------------------------------------------------------------------------------------|--------------|
| Har hele ejendomme været - eller vil blive - erhvervsmæssigt udlejet over en flerårig periode? | $\checkmark$ |
| Har ejendommen været brugt erhvervsmæssigt (ikke udlejning) i løbet af indkomståret?           |              |
| Har ejendommen været ubeboelig i løbet af indkomståret?                                        |              |

### 2.3.2 Udlejning af ejendom i udlandet

Vi har foretaget nogle forbedringer til ejendomsskærmbilledet, der er nyttige, når ejendommen udlejes og man benytter felterne til beregning af skattepligtig lejeindtægt.

Som hidtil overføres beløb herfra automatisk til oplysningsskemaets felt 218/rubrik 37

#### Udlejning/erhverv

| Har ejendommen været udlejet tidsbegrænset eller delvist i løbet af indkomståret?              |  |
|------------------------------------------------------------------------------------------------|--|
| Har hele ejendomme været - eller vil blive - erhvervsmæssigt udlejet over en flerårig periode? |  |
| Har ejendommen været brugt erhvervsmæssigt (ikke udlejning) i løbet af indkomståret?           |  |
| Har ejendommen været ubeboelig i løbet af indkomståret?                                        |  |

Input til beregning af skattepligtig lejeindtægt

|                                             | Samlet             | Poul        | Jytte       |
|---------------------------------------------|--------------------|-------------|-------------|
| Indtægter - indberettet af udlejningsbureau | 50.000             | 50.000      | 0           |
| Indtægter iøvrigt                           |                    |             |             |
| Udgifter                                    |                    |             |             |
| Beskatningsmetode:                          | I år Sidste år     |             |             |
| Bundfradrag                                 | • •                | LL § 15 P 🖲 | LL § 15 Q 🔾 |
| Regnskabsmæssig (faktiske omkostninger)     | 0 0                |             |             |
| Samlet overblik over udlejning af ejendomme | Overblik udlejning |             |             |

#### Beregning af skattepligtig lejeindtægt - Bundfradrag

|                                                 | Samlet | Poul   | Jytte |
|-------------------------------------------------|--------|--------|-------|
| Indtægter, indberettet af udlejningsbureau      | 50.000 | 50.000 | 0     |
| Indtægter i øvrigt                              |        |        |       |
| Samlede indtægter                               | 50.000 | 50.000 | 0     |
| Bundfradrag                                     | 40.000 |        |       |
| 40%-fradrag                                     |        |        |       |
| Resultat til beskatning, til felt 218/rubrik 37 | 10.000 | 10.000 | 0     |

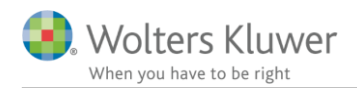

Det nye består i man nu får beløbene overført til rubrik 425, hvis der er tale om ejendom beliggende i udlandet. **Se næste side**.

Ejendomsoplysninger

### Udlejning/erhverv

| Har ejendommen været udlejet tidsbegrænset eller delvist i løbet af indkomståret?              |  |
|------------------------------------------------------------------------------------------------|--|
| Har hele ejendomme været - eller vil blive - erhvervsmæssigt udlejet over en flerårig periode? |  |
| Har ejendommen været brugt erhvervsmæssigt (ikke udlejning) i løbet af indkomståret?           |  |
| Har ejendommen været ubeboelig i løbet af indkomståret?                                        |  |

#### Input til beregning af skattepligtig lejeindtægt

|                                             | Samlet             | Person 1    | Person 2    |
|---------------------------------------------|--------------------|-------------|-------------|
| Indtægter - indberettet af udlejningsbureau | 70.000             | 35.000      | 35.000      |
| Indtægter iøvrigt                           | 60.000             | 30.000      | 30.000      |
| Udgifter                                    | 10.000             | 5.000       | 5.000       |
| Beskatningsmetode:                          | I år Sidste år     |             |             |
| Bundfradrag                                 | • •                | LL § 15 P 🖲 | LL § 15 Q 🔾 |
| Regnskabsmæssig (faktiske omkostninger)     | 0 0                |             |             |
| Samlet overblik over udlejning af ejendomme | Overblik udlejning |             |             |

### Beregning af skattepligtig lejeindtægt - Bundfradrag

|                                            | Samlet  | Person 1 | Person 2 |
|--------------------------------------------|---------|----------|----------|
| Indtægter, indberettet af udlejningsbureau | 70.000  | 35.000   | 35.000   |
| Indtægter i øvrigt                         | 60.000  | 30.000   | 30.000   |
| Samlede indtægter                          | 130.000 | 65.000   | 65.000   |
| Bundfradrag                                | 26.667  |          |          |
| 40%-fradrag                                |         |          |          |
| Resultat til beskatning, til rubrik 425    | 103.333 | 51.666   | 51.666   |

#### Udland

|   | Lempelse af eiendomsværdiskat             | 1                          |                |          |      |             |          |   |
|---|-------------------------------------------|----------------------------|----------------|----------|------|-------------|----------|---|
|   | Land                                      | Argentina 👻                |                |          |      |             |          |   |
|   | Landekode til e-Indberetning              | AR Argentina               |                |          |      |             | -        | 1 |
|   | Lempelse                                  | Credit jf. EVSL § 12 🔹     |                |          |      |             |          |   |
|   | Betalt ejendomsværdiskat i udlandet       |                            |                |          |      |             |          |   |
|   | Kapitalindkomst vedrørende ude            | enlandsk ejerbolig         |                |          |      |             |          |   |
|   |                                           |                            |                | Person 1 |      |             | Person 2 |   |
|   | Vælg land                                 |                            | Argentin       | a 🗸      | Arge | entina 2    | •        |   |
|   | Nettobeløb af lejeindtægter samt rentein  | dtægter og -udgifter       |                | 51.666   |      |             | 51.666   |   |
| Y | Indtast opkrævet kildeskat af indkomst fr | a ejendom                  |                | 10.000   |      |             | 10.000   |   |
|   | Valgt lempelse. (NB. gælder for alle ejen | domme fra det valgte land) | Credit jf. DB0 |          | Cred | lit jf. DBO |          |   |
|   | Formue vedrørende udenlandsk              | ejerbolig                  |                |          |      |             |          |   |
|   | Formueværdi af fast ejendom i udlandet    | (handelsværdi)             |                |          |      |             |          |   |
|   | Indestående i udenlandske nengeinstitu    | itter my (vedr. drift)     |                |          |      |             |          |   |

Udenlandsk gæld, hvor der er sikkerhed i ejendommen

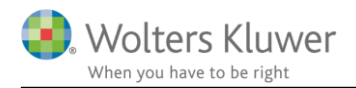

# 2.3.3 Nyheder på Skat Nova's forside

Der er kommet en ny grøn knap til syne i Skat Nova's højre side – lige under den grønne **Support**-knap. Knappen er synlig, når der er valgt en kunde, og kan benyttes til at åbne forsideindholdet – der hvor vi bl.a. viser **Information om Skat Nova**.

| 🔛 Skat Nova fra Wolters Kluwer 2019.2 🛛 🗸 | ]~ {Licens: Prof19,Prof20,VP19,VP20, ejer: Peter Brun}    * |              |              | – 🗆 × |
|-------------------------------------------|-------------------------------------------------------------|--------------|--------------|-------|
| Fil Rediger Vis Arbejdsgang Værktøj Hj    | ælp                                                         |              |              |       |
| < → 🔟 🗟 🌶 月                               | 🗟 🖉 🖉 🏝 🔊 🔳 🔊 🔗 🖪 🏮 📹                                       |              |              |       |
| Arbejdsgang ×                             | Koncentreret skatteopgørelse                                |              |              |       |
| Forberedelse 🛞                            | Specifikation af beregnet skat mv.                          | Poul         | Jytte        |       |
| Indkomstoplysninger 🛞                     | AM-bidrag                                                   | 56.000,00 🗐  | 56.000,00 🗐  |       |
| Skatteberegning 🛞                         | Bundskat                                                    | 78.117,20 📰  | 78.117,20 📰  |       |
| Indheretning/print (8)                    | Topskat (personlig indkomst)                                | 19.590,00 📰  | 19.590,00 🗐  |       |
| indberetning/pinkt                        | Kommuneskat                                                 | 147.546,80 📰 | 147.546,80 📰 |       |
|                                           | Kirkeskat                                                   | 4.474,78 📰   | 4.474,78 📰   |       |
|                                           | Personfradrag - bundskat                                    | -5.604,06 📰  | -5.604,06 📰  |       |
|                                           | Personfradrag - kommune- og kirkeskat                       | -11.614,68 📰 | -11.614,68 📰 |       |
|                                           | Beregnet skat                                               | 288.510,04   | 288.510,04   |       |
|                                           | Specifikation af forskudsskat mv.                           |              |              |       |
|                                           | Forskudsskat                                                | 0,00         | 0,00         |       |
|                                           | Restskat / overskydende skat                                |              |              |       |
|                                           | Beregnet skat                                               | 288.510,04   | 288.510,04   |       |
|                                           | Forskudsskat                                                | 0,00         | 0,00         |       |
|                                           | Restskat (+) / overskydende skat (-)                        | 288.510,04   | 288.510,04   |       |
|                                           |                                                             |              |              |       |
| Oversigt                                  |                                                             |              |              |       |

Dermed er disse **forside**-informationer blevet lettere tilgængelige for brugere af ClientView samt brugere, der åbner Skat Nova ved dobbeltklik på en kundefil.

| Skat Nova fra Wolters Kluwer 2019.2 ~[]~ {Licens: Prof19                                                                                                    | ,Prof20,VP19,VP20, ejer: Peter Brun}   *                                                                                   |                                                            |       |                                                                                         | -                                |              | ×       |
|----------------------------------------------------------------------------------------------------|----------------------------------------------------------------------------------------------------|------------------------------------------------------------|-------|-----------------------------------------------------------------------------------------|----------------------------------|--------------|---------|
| Fil Rediger Vis Arbejdsgang Værktøj Hjælp                                                                                                    |                                                                                                    |                                                            |       |                                                                                         |                                  |              | $\odot$ |
| <ul> <li></li> <li></li> <li><!--</td--><td>  🏝 🍌   📠 💫   🏠 🗐 🛙</td><td></td><td></td><td></td><td></td><td></td><td>LUK</td></li></ul> | 🏝 🍌   📠 💫   🏠 🗐 🛙                                                                                                    |                                                            |       |                                                                                         |                                  |              | LUK     |
| Wolters Kluwer                                                                                                    |                                                                                                    | Skat Nova fra Wolters I                                    | Kluwe | er 2019.2                                                                               |                                  |              |         |
|                                                                                                    | Information om Skat Nova                                                                                                   |                                                            |       | Vigtige datoer                                                                          |                                  |              |         |
|                                                                                                    | Skat Nova 2019.2<br>Skat Nova 2019.2<br>Skat Nova 2019.2 er den første v<br>forskudsskat med skattekort for in<br>Læs mere | ersion af programmet, der kan beregne<br>ndkomståret 2020. |       | 25. oktober 2019<br>Skat Nova 2019.2 o<br>Med denne version ka<br>forskudsskat for 2020 | )<br>u <b>dkomm</b><br>an du bei | ier<br>regne |         |

Vend tilbage til din aktuelle kundesag ved tryk på LUK.

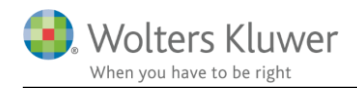

# 3 Skat Professionel Nova

# 3.1 Mellemregning med indehaver i virksomhed

Vi har ændret måden mellemregning med indehaver i virksomheden indtastes, vises og fordeles rundt i Skat Nova.

### 3.1.1 Nu har mellemregning primo samme værdi i hele Skat Nova

Det har indtil nu i Skat Nova været muligt at indtaste værdi af mellemregning primo i kapitalafkastgrundlaget med én værdi, og indtaste den samme mellemregning med en anden værdi som tilgodehavende i indkomst- og formueopgørelsen.

Med den rettelse vi har foretaget i strukturen, så kan mellemregning nu kun indtastes et sted, og det sikrer at der ikke kan være forskel på saldo for mellemregning primo.

### 3.1.2 Hvor skal jeg indtaste værdi af mellemregning?

Årets saldo på mellemregningen indtastes på samme måde som hidtil i virksomhedsoversigten i enten høj specifikation eller hovedtal.

### 3.1.3 Felter der ikke kan indtastes i mere

Saldo primo på mellemregning blev tidligere indtastet i afkastgrundlag primo.

| Virksomhedsdata                                                                                                    |                                                                          |         |                                                                                                    |                                                                                                    |                                                                                                    |                                                                                                    |                                             |     |         |                  |
|----------------------------------------------------------------------------------------------------|--------------------------------------------------------------------------|---------|----------------------------------------------------------------------------------------------------|----------------------------------------------------------------------------------------------------|----------------------------------------------------------------------------------------------------|----------------------------------------------------------------------------------------------------|---------------------------------------------|-----|---------|------------------|
| Virksomhed                                                                                                    | Driver a<br>P1                                                           | andel ( | Driver andel<br>P2                                                                                              | Ejer an-<br>del P1                                                                                                    | Ejer an-<br>del P2                                                                                                    | Er virksomheden<br>omdannet i år?                                                                                   | Er der sket<br>afståelse i år?              |     |         |                  |
| Virksomhed nr. 1                                                                                                    | 1                                                                        | 100,00  | 0,00                                                                                                    | 100,00                                                                                                    | 0,00                                                                                                    | Nej                                                                                                    | Nej                                         | ^   |         |                  |
|                                                                                                    | [                                                                        | 1       |                                                                                                    |                                                                                                    |                                                                                                    |                                                                                                    |                                             |     |         |                  |
|                                                                                                    |                                                                          | -       |                                                                                                    |                                                                                                    |                                                                                                    |                                                                                                    |                                             |     |         |                  |
|                                                                                                    |                                                                          | Inc     | dtaatmi                                                                                                    | -                                                                                                    | flon                                                                                                    | italafkaa                                                                                                    | terrundle                                   | ~ ~ |         | kudakant         |
|                                                                                                    |                                                                          | Inc     | atastni                                                                                                    | ing a                                                                                                    | т кар                                                                                                    | ntalarkas                                                                                                    | tgrundia                                    | go  | g mas   | Kuaskonta        |
|                                                                                                    |                                                                          |         |                                                                                                    |                                                                                                    |                                                                                                    |                                                                                                    |                                             |     |         |                  |
| Oprotuicks ambed Batuicks an                                                                                                    | nhod                                                                     |         | Minkeensk                                                                                                    | a de Mirk                                                                                                    | comboo                                                                                                    | d nr 1                                                                                                    |                                             |     |         |                  |
| Opret virksomhed Ret virkson                                                                                                    | nhed                                                                     |         | Virksomh                                                                                                    | ed: Virk                                                                                                    | somhed                                                                                                    | d nr. 1                                                                                                    |                                             |     |         |                  |
| Opr <u>e</u> t virksomhed <u>R</u> et virksom<br>Genvejstaster                                                                                                    | nhed                                                                     |         | Virksomh                                                                                                    | ed: Virk                                                                                                    | somhed                                                                                                    | d nr. 1                                                                                                    |                                             |     |         |                  |
| Opr <u>e</u> t virksomhed <u>R</u> et virksom<br>Genvejstaster<br>Virksomhedstal Kapitalafka                                                                                                    | nhed                                                                     |         | Virksomh                                                                                                    | ed: Virk                                                                                                    | (somhed<br>rdninger                                                                                                    | d nr. 1<br>n                                                                                                    |                                             |     |         |                  |
| Opr <u>e</u> t virksomhed <u>R</u> et virksom<br>Genvejstaster<br>Virksomhe <u>d</u> stal Kapitala <u>f</u> ka                                                                                                    | nhed<br>Istgrl.                                                          | -       | Virksomh                                                                                                    | ed: Virk                                                                                                    | ksomhed<br>rdninger                                                                                                    | d nr. 1<br>n                                                                                                    |                                             |     |         | Pers             |
| Oprgt virksomhed Ret virksom<br>Genvejstaster<br>Virksomhegstal Kapitalafka<br>Foretag overskudsdisponering                                                                                                    | nhed<br>Istgrl.                                                          |         | Virksomh                                                                                                    | ed: Virk<br>nhedsor<br>dskudsk                                                                                                    | rdninger<br>conto og                                                                                                    | d nr. 1<br>n<br>g kapitalafkastg                                                                                    | grundlag prim                               | 0   | 100,00% | Pers             |
| Oprgt virksomhed Ret virksom<br>Genvejstaster<br>Virksomhegstal Kapitalafka<br>Foretag overskudsdisponering<br>VSO KAO                                                                                                   | nhed<br>Istgri.                                                          |         | Virksomh                                                                                                    | ed: Virk<br>nhedsor<br>dskudsk                                                                                                    | rdninger<br>rdninger<br>conto og                                                                                           | d nr. 1<br>n<br>g kapitalafkastç                                                                                    | grundlag prim                               | 0   | 100,00% | Pers-            |
| Opret virksomhed Ret virksom<br>Genvejstaster<br>Virksomhegstal Kapitalafka<br>Foretag overskudsdisponering<br>VSO KAO<br>Ønsker du adgang til fordeling                                                                 | nhed<br>Istgri. \                                                        |         | Virksomh                                                                                                    | ed: Virk<br>nhedsor<br>dskudsk<br>afkastgru                                                                                               | rdninger<br>rdninger<br>conto og<br>ndlag prin<br>destående                                                                | d nr. 1<br>n<br>g kapitalafkastę<br>no<br>e far mellemregnia                                                        | grundlag prime                              | 0   | 100,00% | Perso<br>100,00% |
| Opret virksomhed Ret virkson<br>Genvejstaster<br>Virksomhegstal Kapitalafka<br>Foretag overskudsdisponering<br><u>V</u> SO KAO<br>Ønsker du adgang til fordeling                                                         | nhed stgri. N<br>stgri. N<br>stgri. N                                    |         | Virksomh<br>Virksom<br>VSO:Inc<br>Kapitala<br>Skatterr<br>Hensat                                                | ed: Virk<br>nhedsor<br>dskudsk<br>afkastgru<br>næssig in<br>til senere                                                                    | conto og<br>ndlag prin<br>destående<br>faktisk ba                                                                          | d nr. 1<br>n<br>g kapitalafkastg<br>no<br>e før mellemregnin                                                        | grundlag prim                               | •   | 100,00% | Pers. 100,00%    |
| Opret virksomhed Ret virksom<br>Genvejstaster<br>Virksomhegstal Kapitalafka<br>Foretag overskudsdisponering<br>VSO KAO<br>Ønsker du adgang til fordeling<br>Resume af indtastning - Virksomhe                            | nhed<br>stgri. \<br>af kapital                                           |         | Virksomh<br>Virksom<br>VSO:Inc<br>Kapitala<br>Skatterr<br>Hensat                                                | ed: Virk<br>nhedsor<br>dskudsk<br>afkastgru<br>næssig in<br>til senere                                                                    | conto og<br>ndlag prin<br>destående<br>faktisk hæ                                                                          | d nr. 1<br>n<br>g kapitalafkastg<br>no<br>e før mellemregnin<br>evning primo                                        | grundlag prime<br>ng m.v. primo             | 0   | 100,00% | Pers. 100,00%    |
| Opret virksomhed Ret virksom<br>Genvejstaster<br>Virksomhedstal Kapitalafka<br>Foretag overskudsdisponering<br>VSO KAO<br>Ønsker du adgang til fordeling<br>Resume af indtastning - Virksomhe                            | nhed<br>Istgri. N<br>I af kapital<br>I dsoverbli<br>I pitalafkas         |         | Virksomh<br>Virksom<br>VSO:Inc<br>Kapitala<br>Skatterr<br>Hensat<br>Mellem                                      | ed: Virk<br>nhedson<br>dskudsk<br>afkastgru<br>næssig in<br>til senere<br>regning m                                                       | conto og<br>ndlag prin<br>destående<br>faktisk hæ                                                                          | d nr. 1<br>n<br>g kapitalafkastg<br>no<br>e før mellemregnin<br>evning primo<br>averen primo<br>år                  | grundlag prime<br>19 m.v. primo             | •   | 100,00% | Pers.            |
| Opret virksomhed Ret virksom<br>Genvejstaster<br>Virksomhegstal Kapitalafka<br>Foretag overskudsdisponering<br>VSO KAO<br>Ønsker du adgang til fordeling<br>Resume af indtastning - Virksomhe<br>Virksomhedsordningen Ka | nhed<br>istgrl. \<br>af kapital<br>dsoverbli<br>pjtalafkas               |         | Virksomh<br>Virksom<br>VSO:Inc<br>Kapitale<br>Skatterr<br>Hensat<br>Mellemr<br>Sikkerh                          | ed: Virk<br>hhedson<br>dskudsk<br>afkastgru<br>næssig in<br>til senere<br>regning m<br>edsstillels                                        | conto og<br>ndlag prin<br>destående<br>faktisk hæ<br>red indeha<br>se sidste å                                             | d nr. 1<br>n<br>g kapitalafkastg<br>no<br>e før mellemregnin<br>evning primo<br>averen primo<br>år                  | g <b>rundlag prim</b><br>1g m.v. primo<br>] | 0   | 100,00% | Perso<br>100,00% |
| Oprgt virksomhed Ret virksom<br>Genvejstaster<br>Virksomhegstal Kapitalafka<br>Foretag overskudsdisponering<br>VSO KAO<br>Ønsker du adgang til fordeling<br>Resume af indtastning - Virksomhe<br>Virksomhedsordningen Ka | nhed<br>stgrl.<br>a af kapital<br>dsoverbli<br>pitalafkas<br>se og in    |         | Virksomh<br>Virksom<br>VSO:Inc<br>Kapitale<br>Skattern<br>Hensat<br>Mellemm<br>Sikkerh-<br>Øvrige r<br>Kapitale | ed: Virk                                                                                                    | rdninger<br>rdninger<br>konto og<br>ndlag prin<br>destående<br>faktisk ha<br>ned indeha<br>se sidste å<br>er<br>ndlag prin | d nr. 1<br>n<br>g kapitalafkastg<br>no<br>e før mellemregnir<br>evning primo<br>averen primo<br>år                  | grundlag prim<br>1g m.v. primo<br>]         | 0   | 100,00% | Perso<br>100,00% |
| Opret virksomhed Ret virkson<br>Genvejstaster<br>Virksomhegstal Kapitalafka<br>Foretag overskudsdisponering<br>VSO KAO<br>Ønsker du adgang til fordeling<br>Resume af indtastning - Virksomhe<br>Virksomhedsordningen Ka | nhed<br>stgrl.<br>1<br>af kapital<br>stoverbli<br>pitalafkas<br>se og in |         | Virksomh<br>Virksom<br>VSO:Inc<br>Kapitala<br>Skattern<br>Hensat<br>Mellem<br>Sikkerh<br>Øvrige r<br>Kapitala   | ed: Virk<br>hhedson<br>dskudsk<br>afkastgru<br>næssig in<br>til senere<br>regning m<br>edsstillels<br>egulering<br>afkastgru<br>insneialk | conto og<br>ndlag prin<br>destående<br>faktisk ha<br>ned indeha<br>se sidste å<br>er<br>ndlag prin                         | d nr. 1<br>n<br>g kapitalafkastg<br>no<br>e før mellemregnir<br>evning primo<br>averen primo<br>år<br>no<br>VSI 5.4 | grundlag prim<br>1g m.v. primo<br>]         | 0   | 100,00% | Pers. 100,00%    |

Dette felt er nu spærret for indtastning.

### 3.1.4 Ny samlet overblik og indtastning af mellemregning

Der er lavet et samlet indtastningsbillede for mellemregning hvor sidste og forrige års saldo skal indtastes.

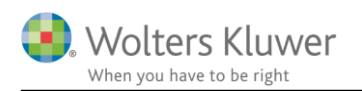

# Mellemregning

| VIINSUITITIEUSTIAVIT                                                      | Ultimo      |        | Ultimo<br>sidste år |        | Ultimo<br>forrige år |        |       |
|---------------------------------------------------------------------------|-------------|--------|---------------------|--------|----------------------|--------|-------|
| Virksomhed nr. 1                                                          |             | 40.000 |                     | 25.000 |                      | 10.000 |       |
| l alt i år                                                                |             | 40.000 |                     | 25.000 |                      | 10.000 |       |
| <u>S</u> let O <u>p</u> ret tio                                           | dligere år  | Se     | virksomhe           | d      |                      |        |       |
|                                                                           |             |        |                     |        |                      |        |       |
| Mellemregning Person                                                      | 2<br>Ultimo |        | Ultimo              |        | Ultimo               |        |       |
| Mellemregning Person<br>Virksomhedsnavn                                   | 2<br>Ultimo |        | Ultimo<br>sidste år |        | Ultimo<br>forrige år |        |       |
| Mellemregning Person<br>Virksomhedsnavn<br>Virksomhed nr. 2               | 2<br>Ultimo | 80.000 | Ultimo<br>sidste år |        | Ultimo<br>forrige år |        | < >   |
| Mellemregning Person<br>Virksomhedsnavn<br>Virksomhed nr. 2<br>I alt i år | 2<br>Ultimo | 80.000 | Ultimo<br>sidste år |        | Ultimo<br>forrige år |        | ~ ~ ~ |

Ultimo der svarer til årets tal kommer fra henholdsvis høj specifikation og hovedtal fra virksomhedsoversigten. Det er kun muligt at indtaste årets mellemregning med indehaver der.

Ultimo sidste år og forrige år skal indtastes her i dette skærmbillede.

Opret tidligere år skal kun anvendes hvis der har været en saldo på en mellemregning forrige år på en virksomhed som er lukket sidste år.

For at se hvor årets ultimo saldo kommer fra, kan der klikkes på se virksomhed, så springes der til skærmbilledet hvor virksomhedens tal for i år er indtastet.

### 3.1.5 Hvordan kan jeg gå til overblik og indtastning af mellemregning

I virksomhedsoversigten er der kommet en ny knap:

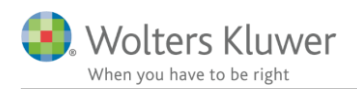

#### - Virksomhedsdata

| Virksomhed                           | Di<br>P'                 | river andel<br>1    | Driver andel<br>P2 | Ejer an-<br>del P1  | Ejer an-<br>del P2 | Er virksomheden<br>omdannet i år? | Er der sket<br>afståelse i år? |   |
|--------------------------------------|--------------------------|---------------------|--------------------|---------------------|--------------------|-----------------------------------|--------------------------------|---|
| Virksomhed nr. 1<br>Virksomhed nr. 2 | -                        | 100,00<br>0,00      | 0,00<br>100,00     | 100,00<br>0,00      | 0,00<br>100,00     | Nej<br>Nej                        | Nej<br>Nej                     | ~ |
| Opr <u>e</u> t virksomhed            | <u>R</u> et virksomhe    | d S <u>l</u> et vir | ksomhed            | <u>I</u> mpor       | tér                |                                   |                                | ~ |
| envejstaster                         |                          |                     |                    |                     |                    |                                   |                                |   |
| Virksomhe <u>d</u> stal              | Kapitala <u>f</u> kastgr | rl. Virk. ej        | endo <u>m</u> me C | )ps <u>p</u> aret o | overskud           | <u>M</u> ellemregning             | ]                              |   |

Hvis du er i kapitalafkastgrundlaget i virksomhedsoversigten hvor mellemregning primo tidligere blev indtastet, så er der mulighed for at gå til det nye indtastningsbillede.

# Indtastning af kapitalafkastgrundlag og indskudskonto

Virksomhed: Virksomhed nr. 1

- Virksomhedsordningen

| VSO:Indskudskonto og kapitalafkastgrundlag primo      | 100,00% | Person 1 100,00% | Person 2<br>0,00% |
|-------------------------------------------------------|---------|------------------|-------------------|
| Kapitalafkastgrundlag primo                           |         |                  |                   |
| Skattemæssig indestående før mellemregning m.v. primo |         |                  |                   |
| Hensat til senere faktisk hævning primo               |         |                  |                   |
| Mellemregning med indehaveren primo                   |         | 25.00            |                   |
| Sikkerhedsstillelse sidste år                         |         |                  |                   |
| Øvrige reguleringer                                   |         |                  |                   |
| Kapitalafkastgrundlag primo                           |         | -25.000          |                   |
| heraf finansielle aktiver jf. VSL § 4                 |         |                  |                   |
| heraf afkastgrundlag primo ægtefælle                  |         | 0                | 0                 |

Den tredje mulighed for at tilgå mellemregning er fra virksomhedens formue i det personlige regnskab.

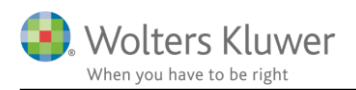

# Virksomhed

| Tekst                                         |      |       |          |      |         |          |
|-----------------------------------------------|------|-------|----------|------|---------|----------|
| Virksomhed nr. 2                              |      |       |          | 0    |         |          |
|                                               | Pers | son 1 |          | Pers | on 2    |          |
|                                               |      |       | 📃 Lås op |      |         | 🗹 Lås op |
| Medtages som gæld i formueopgørelsen?         |      | 2019  | 2018     |      | 2019    | 2018     |
| Driftsøkonomisk formue primo, ex. ml.regning  |      |       |          |      | 300.000 | 300.000  |
| Driftsøkonomisk resultat                      |      |       |          |      | 100.000 |          |
| Kontant hævning                               | (-)  |       |          |      | 120.000 |          |
| Bogførte private andele tilbageføres          | (-)  |       |          |      |         |          |
| Overførsel mellem egne virksomheder           |      |       |          |      |         |          |
| Indskud                                       |      |       |          |      |         |          |
| Formuebevægelse, virksomhed                   |      |       |          |      |         |          |
| Driftsøko. formue ultimo, ekskl mellemregning |      |       | 0        |      | 280.000 | 300.000  |
| Mellemregning medregnes til formue 🗹 <i>?</i> |      |       |          |      | 80.000  |          |
| Driftsøko, formue ultimo,                     |      |       |          |      | 360.000 | 300.000  |
| Se <u>m</u> ellemregning                      |      |       |          |      |         |          |

Den sidste mulighed for at tilgå indtastningsbilledet er fra tilgodehavender i det personlige regnskab.

# Tilgodehavender i øvrigt

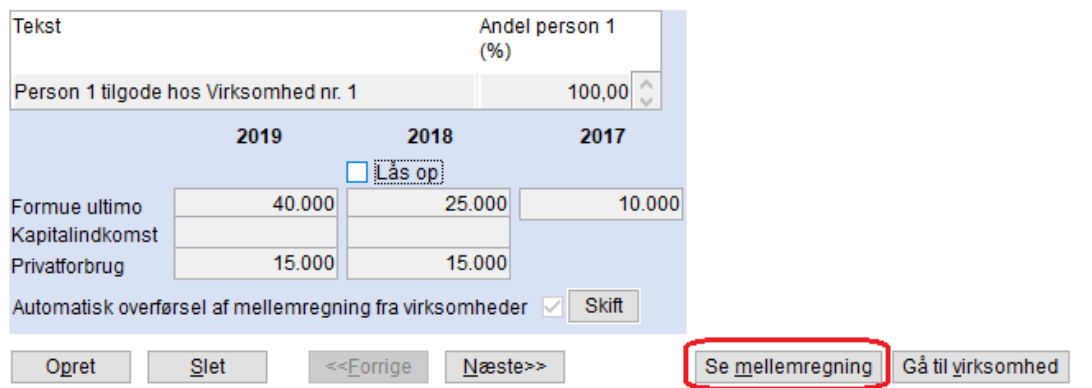

### Overblik tilgodehavender i øvrigt

| Tekst                           | Ultimo   | Primo   | Kapitalindkomst | Felt | Privatforbrug |
|---------------------------------|----------|---------|-----------------|------|---------------|
| Person 1 tilgode hos Virksomhed | 40.000   | 25.000  | C               | 214  | 15.000 ^      |
| Person 2 tilgode hos Virksomhed | 80.000   |         | C               | 214  | 80.000        |
|                                 |          |         |                 | 214  |               |
|                                 |          |         |                 |      |               |
|                                 |          |         |                 |      |               |
|                                 |          |         |                 |      |               |
|                                 |          |         |                 |      |               |
|                                 |          |         |                 |      |               |
|                                 |          |         |                 |      | U             |
|                                 | t 120.00 | 0 25.00 | 0               | 0    | 95 000        |
| 1 di                            | 120.00   | 20.00   | ×               | -    | 00.000        |

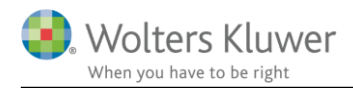

Som det fremgår af tilgodehavender er mellemregning, der ønskes vist som tilgodehavende, nu låst i sidste års tal, så der ikke mere kan ændres i tilgodehavende skærmbilledet, men skal ændres i det nye overblik og indtastningsbillede for mellemregning.

### 3.1.6 Valg placering af mellemregning i formueopgørelsen

Det har været et stort kundeønske at få mulighed for at vise mellemregning med indehaver som en del af virksomhedens kapitalkonto i stedet for som et tilgodehavende for indehaveren i det personlige regnskab.

Skat Nova har tidligere kun beregnet øvrigt privatforbrug korrekt, såfremt mellemregning med indehaver i virksomhed blev medtaget som et tilgodehavende.

### 3.1.7 Hvor kan jeg vælge placering af mellemregning?

Placering kan vælges enten i tilgodehavender ved at klikke på knappen Skift.

# Tilgodehavender i øvrigt

| Tekst                            |                                                                                                    | And<br>(%)         | del person 1<br>) |  |  |  |  |
|----------------------------------|----------------------------------------------------------------------------------------------------|--------------------|-------------------|--|--|--|--|
| Person 1 tilgode                 | hos Virksomhed nr.                                                                                                    | 1                  | 100,00 🗘          |  |  |  |  |
|                                  | 2019                                                                                                    | 2018               | 2017              |  |  |  |  |
|                                  |                                                                                                    | 🗌 Lås op           |                   |  |  |  |  |
| Formue ultimo<br>Kapitalindkomst | 40.000                                                                                                    | 25.000             | 10.000            |  |  |  |  |
| Privatforbrug                    | 15.000                                                                                                    | 15.000             |                   |  |  |  |  |
| Automatisk overfø                | rsel af mellemregni                                                                                                    | ing fra virksomhed | ler 🗹 Skift       |  |  |  |  |
| O <u>p</u> ret                   | forbrug 15.000 15.000<br>natisk overførsel af mellemregning fra virksomheder Skit<br>pret Slet << <u>F</u> orrige Næste>> |                    |                   |  |  |  |  |

Hvis det gøres ses følgende spørgsmål, som der skal svares på.

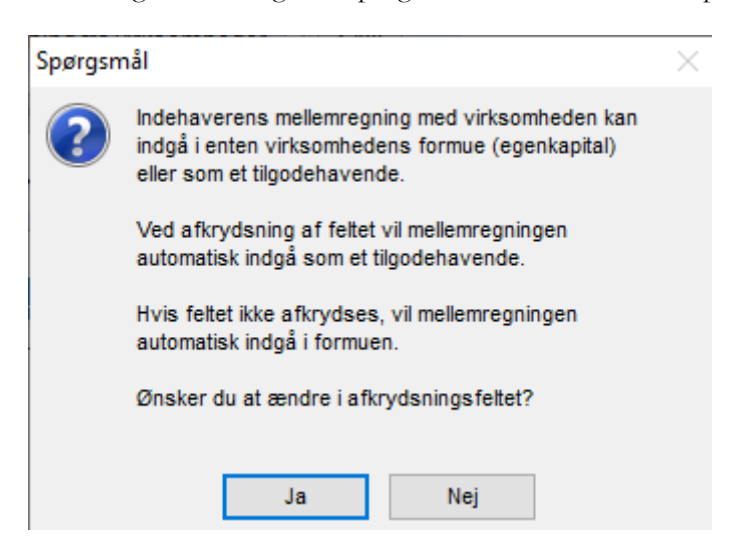

Det andet sted hvor placering kan vælges er i skærmbilledet til virksomhedens formue i det personlige regnskab.

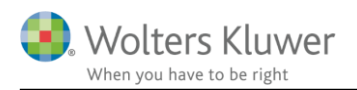

# Virksomhed

| Tekst                                         |      |      |          |       |         |          |
|-----------------------------------------------|------|------|----------|-------|---------|----------|
| Virksomhed nr. 2                              |      |      |          | 0     |         |          |
|                                               | Pers | on 1 |          | Perso | on 2    |          |
|                                               |      |      | 🗌 Lås op |       |         | 🗹 Lås op |
| Medtages som gæld i formueopgørelsen?         |      | 2019 | 2018     |       | 2019    | 2018     |
| Driftsøkonomisk formue primo, ex. ml.regning  |      |      |          |       | 300.000 | 300.000  |
| Driftsøkonomisk resultat                      |      |      |          |       | 100.000 |          |
| Kontant hævning                               | (-)  |      |          |       | 120.000 |          |
| Bogførte private andele tilbageføres          | (-)  |      |          |       |         |          |
| Overførsel mellem egne virksomheder           |      |      |          |       |         |          |
| Indskud                                       |      |      |          |       |         |          |
| Formuebevægelse, virksomhed                   |      |      |          |       |         |          |
| Driftsøko. formue ultimo, ekskl mellemregning |      | 0    |          |       | 280.000 | 300.000  |
| Mellemregning medregnes til formue 🗹 ?        | כ    |      |          |       | 80.000  |          |
| Driftsøko. formue ultimo,                     |      |      |          |       | 360.000 | 300.000  |
| Se <u>m</u> ellemregning                      |      |      |          |       |         |          |

Valget foretages for alle virksomheder som person eller personer har.

Vær opmærksom på at i nogle klasse A regnskaber vil det være årets bevægelse på mellemregningen der fremgår af noten for egenkapital i klasse A virksomheden.

I Skat Nova er det nødvendigt, for en korrekt skatteberegning ved anvendelse af virksomhedsordningen, at det er årets saldo der fremgår.

Så derfor skal den driftsøkonomiske formue, der skal indtastes, være ekskl. mellemregning.

### 3.1.8 Får jeg de korrekte tal med fra klasse A regnskab i Årsafslutning?

Vi har I den sidste release af Årsafslutning der kom den 3. oktober 2019, givet mulighed for at vise mellemregning med indehaver som en del af egenkapitalnoten i klasse A regnskab.

For at få ultimosaldo korrekt overført fra klasse A regnskabet, er det vigtigt at saldo ultimo fremgår korrekt af posttypeinddelingen. Se punkt 5.8.1 i information til release af Årsafslutning 2019.3.

### 3.1.9 Hvilke tal indlæses, når jeg åbner filen?

Hvis mellemregning har været indtastet i virksomhedsoversigten i kapitalafkastgrundlaget vil tal komme herfra, også forrige års mellemregning.

Hvis mellemregning har været klikket til under tilgodehavender, således at mellemregning blev overført automatisk fra virksomhedstal. Så kommer tal også med, og det valg der er foretaget for visning af mellemregning som tilgodehavende bibeholdes.

Hvis der er forskel i primotal for mellemregning i kapitalafkastgrundlag og i tilgodehavender, så er tallet det i kapitalafkastgrundlaget, der bliver bevaret. Dette er valgt af hensyn til skatteberegningen.

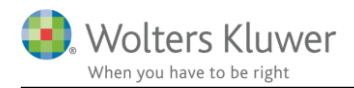

### 3.1.10 Jeg får fejl i fejlkontrollen eller formuen når jeg åbner filen?

Hvis der har været en mellemregning indtastet manuelt under tilgodehavender, som også har været indtastet i virksomhedens kapitalafkastgrundlag. Men det har ikke været angivet under tilgodehavender at, der skulle ske automatisk overførsel fra virksomhedstal.

Så kommer der fejl i fejlkontrollen.

De kan løses ved at slette de manuelt indtastede mellemregninger i tilgodehavende. Og herefter vælge at de skal overføres automatisk. Så stemmer filen igen.

Der kan dog være andre typer fejl f.eks.:

- a. Forskellig værdi af mellemregning på tilgodehavender og kapitalafkastgrundlag primo.
- b. Mellemregning har ikke været medtaget som tilgodehavende, så øvrigt privatforbrug har været beregnet forkert.

## 3.2 Nye fejlkontroller for virksomhedstal

I version 2019.1 af Skat Nova ændrede vi hvordan virksomhedens formue og bevægelser vises og beregnes. Det ændrede skærmbillede tilgås fra formuen i det personlige regnskab.

| + Tilgodehavende skat og AM-bidrag | B-indkomst | Tidligere år |         |         |
|------------------------------------|------------|--------------|---------|---------|
| + Virksomhed                       |            | Gå           | 400.000 | 325.000 |
| Aktiver i alt                      |            |              | 400.000 | 325.000 |
| PASSIVER                           |            |              |         |         |
|                                    |            | _            |         |         |

\Indkomster Person 1/indkomster Person 2/Formue Person 1/Formue Person 2/Formue Person 2/Formue Person 2/Kapitalforklaring Person 1/Kapitalforklaring Person 2/Kapitalforklaring Fælles/Grant ark/

Vi har vendt rundt på beregningen, således at formuen ultimo beregnes, i stedet for som tidligere hvor den blev indtastet eller overført fra høj specifikation og herudfra indirekte beregnede årets kapitalregulering.

Som udgangspunkt flyttes tal automatisk på plads ved åbning af fil fra sidste år.

### 3.2.1 Der er altid en fejlbesked når jeg har årsrullet?

Ja, det vil der være fremover, hvis der er virksomhed der er indtastet i høj specifikation.

Den driftsøkonomiske formue ultimo beregnes ud fra primotal og årets bevægelser. Ultimosaldoen er derfor som udgangspunk altid lig med primosaldoen indtil der indtastes årets tal for virksomheden.

Fejlbeskeden vil derfor blive ved med at være der indtil der er indlæst eller indtastet virksomhedstal i høj specifikation.

### 3.2.2 Er det primo eller ultimo formue der er forskel imellem?

Fra denne version af Skat Nova validerer vi på både primo og ultimo formue mellem høj specifikation og virksomhedstal der vises i formuen i det personlige regnskab.

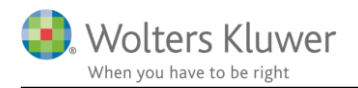

ок

Annuller

Det er for nemmere at kunne se om det kun er primo eller ultimo formuen der skal afstemmes og tilrettes. Eller om det er begge tal der ikke stemmer.

# Virksomhed

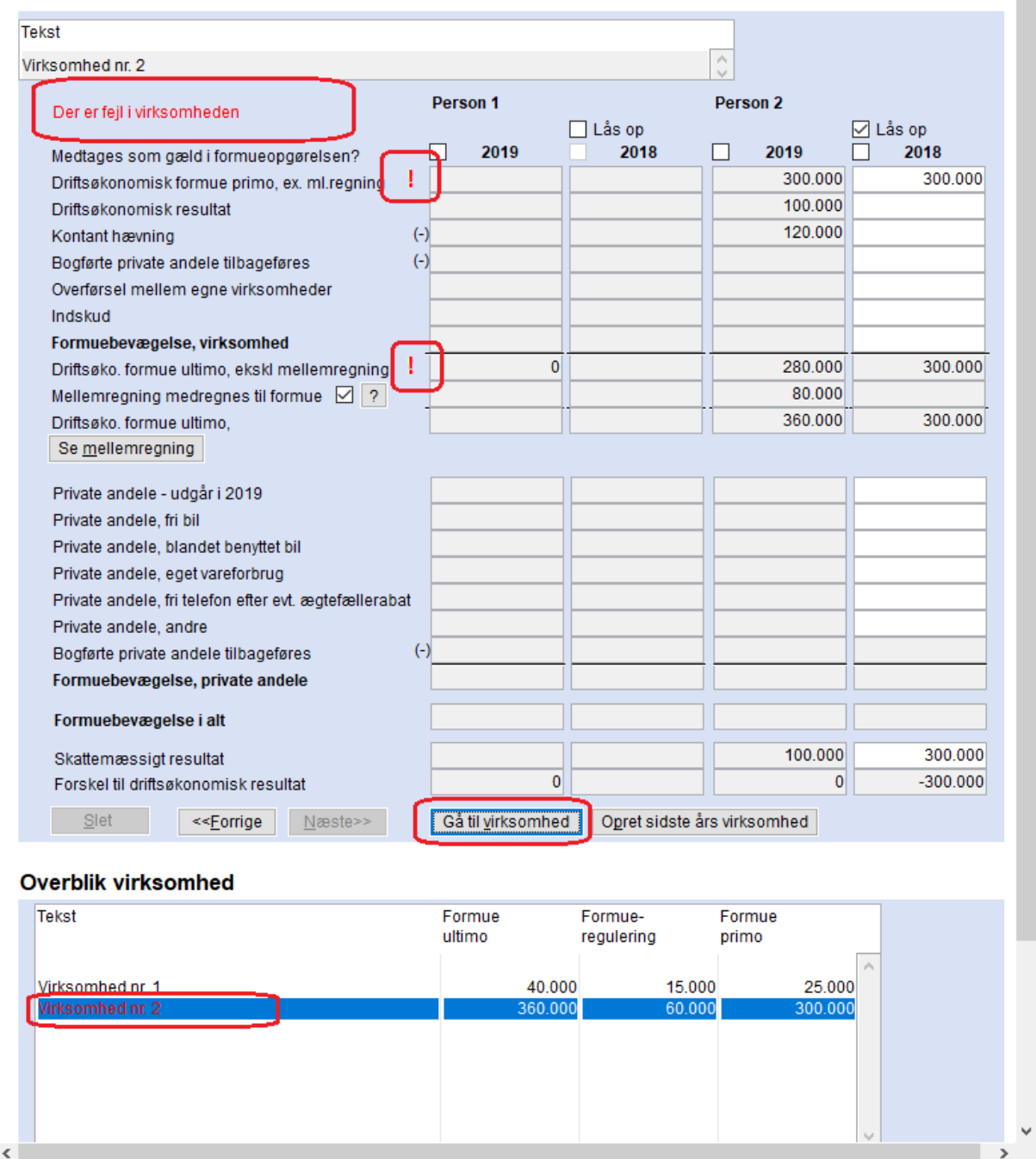

Fejl er markeret med rødt udråbstegn og rød tekst med 'Der er fejl i virksomheden' vises. Den, eller de virksomheder der har fejl vises i overblikket med rødt.

For at se hvilke tal der stemmes af til i høj specifikation kan der klikkes på 'Gå til virksomhed'

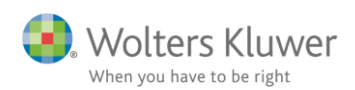

| Passiver                                                     |         |      |         |
|--------------------------------------------------------------|---------|------|---------|
| Mellemregning med indehaver(e)                               | 80.000  | 0    | 80.000  |
| Korrektion af mellemregning ifht øvrige ejere                |         |      |         |
| Hensatte forpligtelser                                       |         |      |         |
| Prioritetsgæld                                               |         |      |         |
| Gæld på lån, der ikke er indberettet til Skat                |         |      |         |
| Varekreditorer                                               |         |      |         |
| Skyldig/tilgodehavende moms ved regnskabsårets udløb         | (       | +/-) |         |
| Øvrige gældsforpligtelser                                    |         |      |         |
| Egenkapital                                                  | 270.000 | 0    | 270.000 |
| Balancesum                                                   | 350.000 | 0    | 350.000 |
| Årets tilgang af materielle og immaterielle anlægsaktiver ti |         |      |         |
| Årets afgang af materielle og immaterielle anlægsaktiver t   |         |      |         |

#### + Skattemæssig balance

-

Afstemning af regnskabsmæssig egenkapital

|                                                          |           | Person | 1 Person 2 |
|----------------------------------------------------------|-----------|--------|------------|
|                                                          |           | 0,00 % | 100,00%    |
| Regnskabsmæssig egenkapital primo, ex. ml.regning        | 250.000 ( | /-) 0  | 250.000    |
| Andel af regnskabsmæssig resultat                        | 100.000   | 0      | 100.000    |
| Tilbageførsel af bogførte private andele                 |           |        |            |
| Indskud på indskudskonto                                 |           |        |            |
| Kontant hævet, jf. bogføring (ekskl private andele)      | 120.000   |        | 120.000    |
| Overførsel mellem egne virksomheder (hævet - /indskud +) | (-        | +/-)   |            |
| Andre kapitalbevægelser                                  | (-        | +/-)   |            |
| Egenkapital ultimo, beregnet                             | 230.000   | 0      | 230.000    |
| Egenkapital overført fra regnskabsmæssig balance         | 270.000   | 0      | 270.000    |

Ultimo afstemmes til egenkapital her kr. 270.000. Og primotal sammenholdes.

Efter rettelse af tal i enten høj specifikation eller i sidste års tal i virksomhedens formue. Alt efter hvor tal er forkert, så forsvinder de røde udråbstegn mv. I dette eksempel var det tallene i høj specifikation der skulle rettes.

# Virksomhed

| Tekst                                         |     |       |          |      |         |          |
|-----------------------------------------------|-----|-------|----------|------|---------|----------|
| Virksomhed nr. 2                              |     |       |          | 0    |         |          |
|                                               | Per | son 1 |          | Pers | on 2    |          |
|                                               |     |       | 🗌 Lås op |      |         | 🗹 Lås op |
| Medtages som gæld i formueopgørelsen?         |     | 2019  | 2018     |      | 2019    | 2018     |
| Driftsøkonomisk formue primo, ex. ml.regning  |     |       |          |      | 300.000 | 300.000  |
| Driftsøkonomisk resultat                      |     |       |          |      | 100.000 |          |
| Kontant hævning                               | (-) |       |          |      | 120.000 |          |
| Bogførte private andele tilbageføres          | (-) |       |          |      |         |          |
| Overførsel mellem egne virksomheder           |     |       |          |      |         |          |
| Indskud                                       |     |       |          |      |         |          |
| Formuebevægelse, virksomhed                   |     |       |          |      |         |          |
| Driftsøko. formue ultimo, ekskl mellemregning |     | 0     |          |      | 280.000 | 300.000  |
| Mellemregning medregnes til formue 🗹 ?        |     |       |          |      | 80.000  |          |
| Driftsøko. formue ultimo,                     |     |       |          |      | 360.000 | 300.000  |
| Se <u>m</u> ellemregning                      |     |       |          |      |         |          |

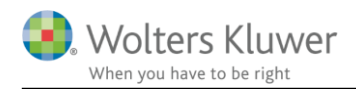

# 3.3 Aktiesparekonto

Der er mulighed for at indtaste værdi af aktiesparekonto i formuen. Værdien er delt op i indlånskonto og værdipapirdepot, samt mulighed for at modregne den skat som skal afregnes eller henføres primo året efter.

Aktiesparekonto kan tilgås ved, i formue i det personlige regnskab, at klikke på den markerede knap.

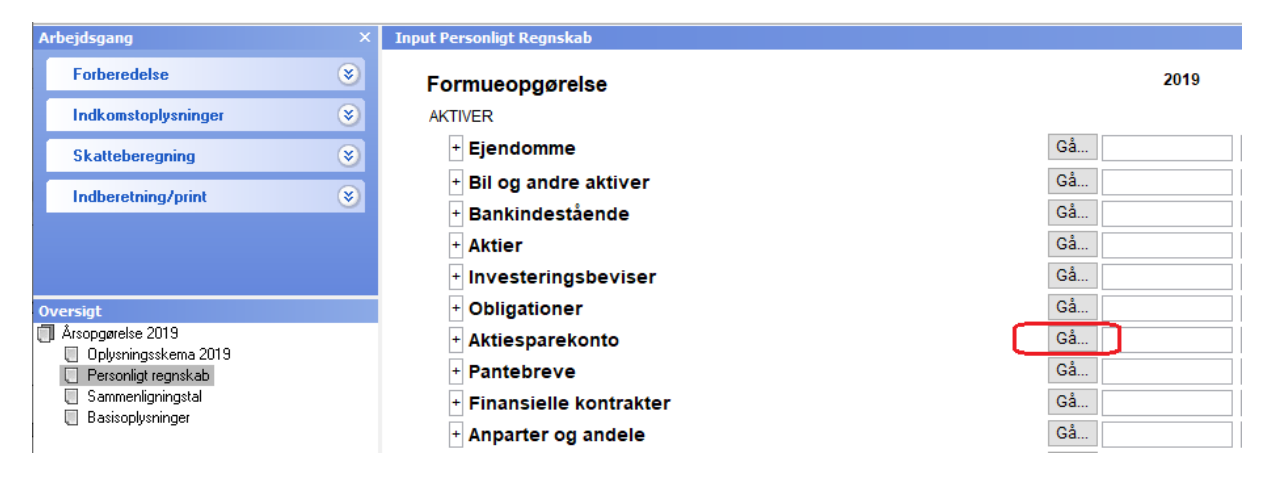

Herefter skal der indtastes i skærmbillede, jævnfør eksempel herefter.

Indtastningen er opdelt i 2 dele:

- a. bevægelser på indlånskontoen
- b. bevægelser depot værdipapirer

Bevægelser på indlånskontoen indtastes, indsatte beløb indtastes summeret med + og hævede beløb indtastes med –(minus). Tilsvarende indtastning for bevægelser i værdipapirdepot.

Saldo for henholdsvis indlånskonto og depotværdi overføres automatisk til opgørelse af den samlede værdi af aktiesparekonto (øverste afsnit i skærmbilledet).

### 3.3.1 Eksempel på indtastning

Følgende eksempel vises indtastet i det efterfølgende skærmbillede:

Aktiesparekonto er oprettet i 2019 og der sker følgende bevægelser:

- 1. Der indbetales kr. 20.000 til indlånskontoen
- 2. Der overføres 2 værdipapirer fra eget depot til kursværdien på overførselsdatoen til aktiesparekontoen.
  - a. Værdipapir 1 værdi kr. 18.000
  - b. Værdipapir 2 værdi kr. 10.000 samlet kr. 28.000
- 3. Herefter købes der 2 nye værdipapirer
  - a. Værdipapir 3 købt til kr. 6.000
  - b. Værdipapir 4 købt til kr. 9.000 samlet kr. 15.000
- 4. Senere på året er modtaget 2 udbytter, beløbet er indbetalt på indlånskontoen
  - a. Udbytte af værdipapir 1 kr. 300
  - b. Udbytte af værdipapir 4 kr. 500 samlet kr. 800
- 5. Ultimo året er værdien af værdipapirerne samlet steget med kr. 2.400.

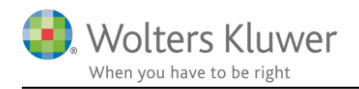

- 6. Skatten på de 17%, der skal afregnes via aktiesparekontoen, beregnes af det pengeinstitut hvor personen har aktiesparekontoen og forfalder til betaling den 22. januar efter kalenderårets udløb.
  - a. Den beregnede skat kr. 544, kan afsættes skyldigt ved at modregne det i værdien af indlånskonto og værdipapirdepot.

# Aktiesparekonto

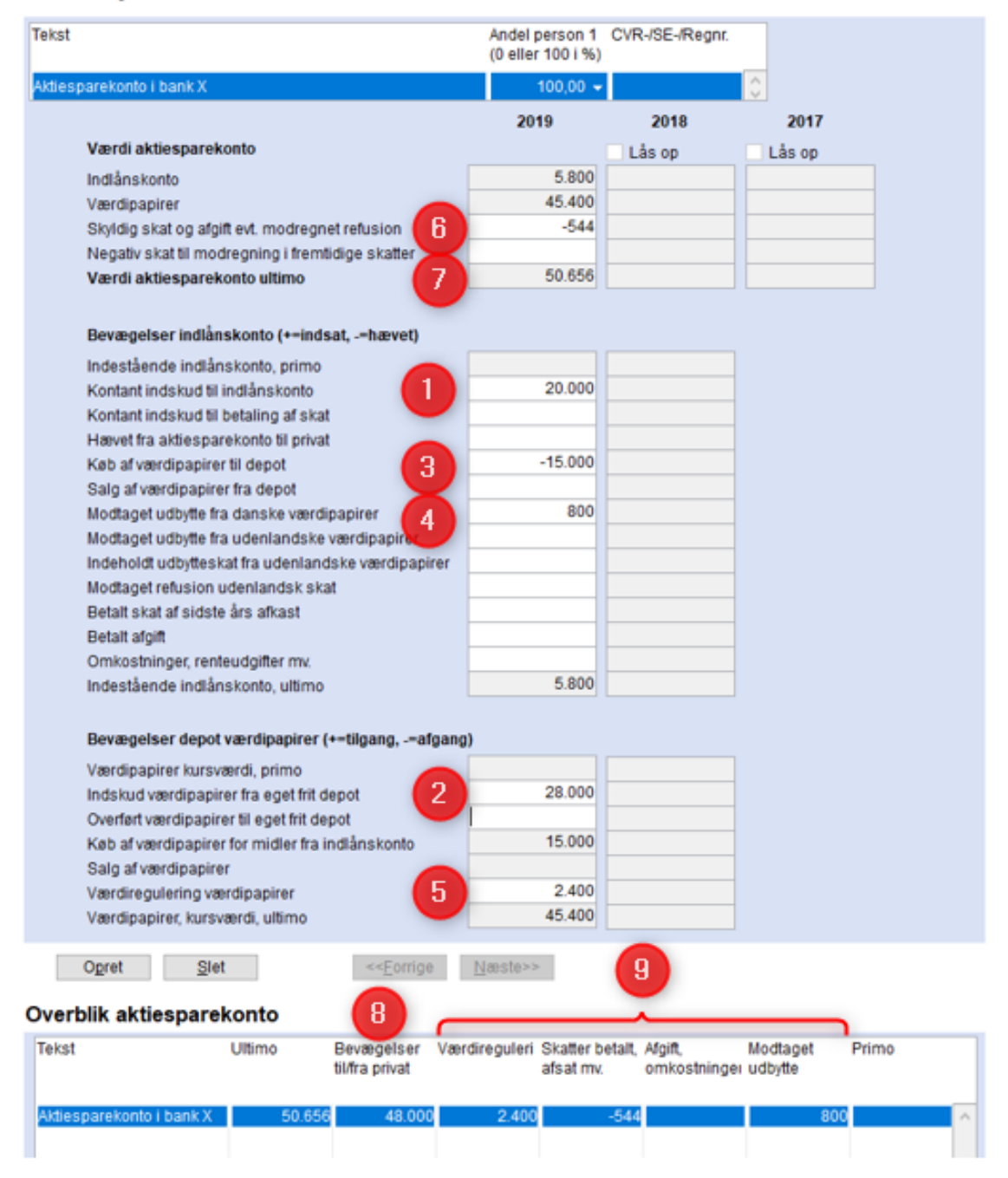

7. Det er den samlede værdi af aktiesparekontoen der overføres til balancen som formueværdi, her kr. 50.656.

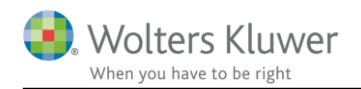

- 8. Den samlede påvirkning af privatforbruget i kapitalforklaringen, summen af indskud og hævninger vises her i overblikket kr. 48.000.
- 9. Øvrige bevægelser der forklarer hvordan saldoen udvikler sig fra primo til ultimo vises som en samlet kapitalregulering for aktiesparekontoen i udskriften af indkomst- og formueopgørelsen.

Her ses hvorledes tal vises i kapitalforklaringen:

| apitalforklaring                                                                                                    |              | 201      | 9                    | 2018      |  |
|----------------------------------------------------------------------------------------------------|--------------|----------|----------------------|-----------|--|
| + Formue primo                                                                                                    | Korrektioner |          |                      |           |  |
| - Kapitalreguleringer                                                                                                    |              |          | 2.656                |           |  |
| Tekst                                                                                                    |              | Dette år | s                    | Sidste år |  |
| Aktiesparekonto, udbytte Aktiesparekonto i bank X<br>Aktiesparekonto, værdiregulering Aktiesparekonto i bank X<br>Aktiesparekonto, skatter betalt, afsat mv. Aktiesparekonto i bank X |              |          | 800<br>2.400<br>-544 |           |  |
| + Ubeskattet indkomst<br>+ Indkomst                                                                                                    | Gå           |          |                      |           |  |
| + Personlige skatter                                                                                                    |              |          | 805                  |           |  |
| + Privatforbrug (liste)                                                                                                    | Gå           |          |                      |           |  |
| - Øvrigt privatforbrug                                                                                                    |              | 4        | 8.000                |           |  |
| Tekst                                                                                                    |              | Dette år | s                    | Sidste år |  |
| Aktiesparekonto Aktiesparekonto i bank X                                                                                                    |              | 4        | 8.000                |           |  |
| Formue ultimo                                                                                                    |              | 5        | 1.461                |           |  |

Skatten af værdistigning og udbytte på aktiesparekontoen afregnes via aktiesparekontoen, så der overføres ingen beløb til oplysningsskemaet eller til beregning af skat i årsopgørelsen.

### 3.3.2 Jeg kan ikke åbne sidste års tal?

Det er første år aktiesparekontoen kan opstå, så vi har låst for indtastning i tidligere år. Lås op knapperne kan først aktiveres til næste år og året efter, når det bliver relevant at kunne indtaste i felterne. I Skat Nova 2021 vil alle kolonner/år være åbne for indtastning.

### 3.3.3 Jeg har overført værdipapir til og fra egne depoter

Der er ikke automatisk sammenhæng mellem værdipapirer indtastet formuen eller i værdipapirmodulet, over til værdipapirer i aktiesparekontoen.

Hvis der overføres fra eget depot til aktiesparekontoen eller den anden vej. Så skal overførslen registreres som et salg eller køb i eget depot, hvilket kan medføre avance eller tab der skal beskattes.

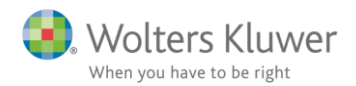

### 3.4 Investorfradrag

Det nye ligningsmæssige fradrag, som er nævnt i punkt 2.1.4 placeres i gruppen med øvrige ligningsmæssige fradrag i udskriften af indkomst- og formueopgørelsen.

## 3.5 Overførsel af længere tekster til udskrift

Tidligere blev tekster over 50 tegn kortet af ved overførsel til udskrift af indkomst- og formueopgørelsen i Årsafslutning.

Vi har fået ændret dette således at der nu kan overføres tekster der er op til 100 tegn.

# 3.6 Rettelse diverse fejl

### 3.6.1 Virksomhedsformue

Fejl i virksomhedsformue hvis der er indtastet i hovedtal og samtidig er indtastet i kapitalreguleringer, som har været en fejl i Skat Nova 2019.1, er rettet.

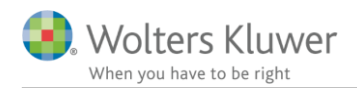

# 4 Support og installation

# 4.1 Brug support-siderne

Fra programmets menu, under "Hjælp", er der adgang til vores supportsider på nettet.

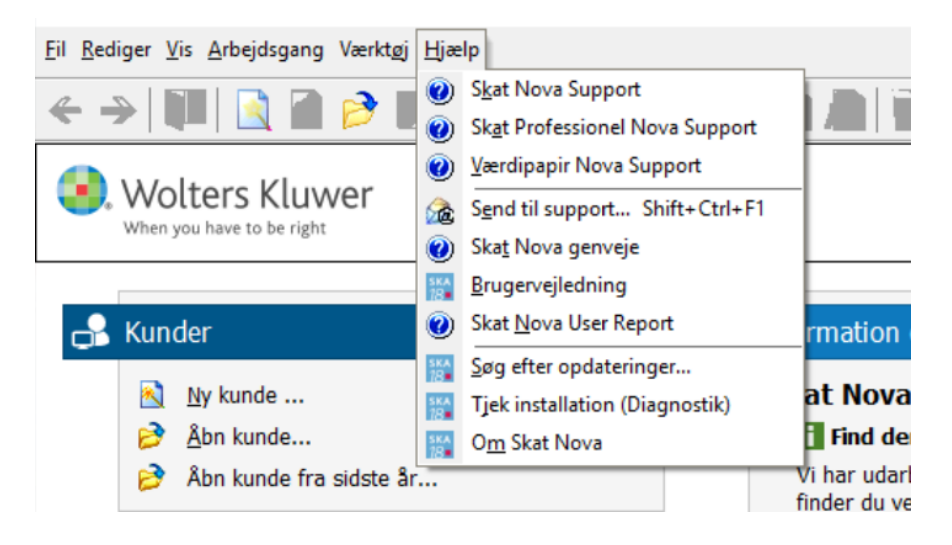

Det er også her der er adgang til rapportering af eventuelt fundne fejl. Send en mail til vores support på adressen <u>software@wolterskluwer.dk</u>.

## 4.2 Program installation

Support-siderne på nettet indeholder vejledning i installation af programmet.

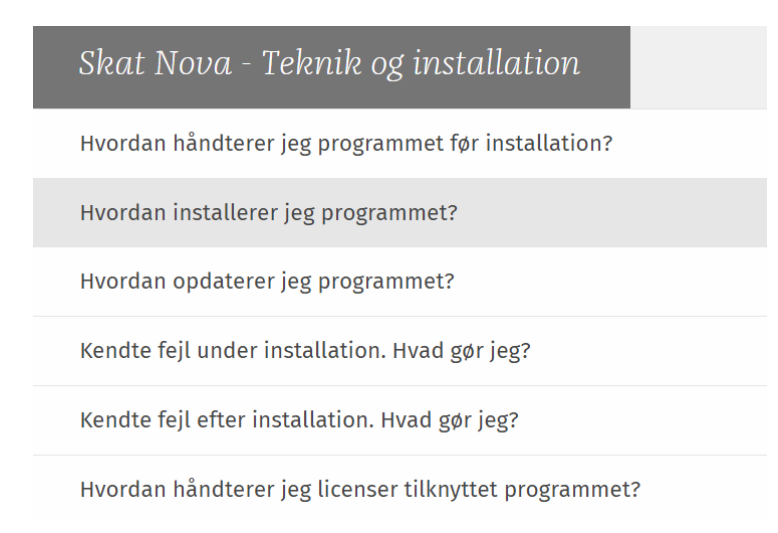

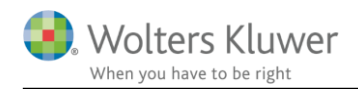

# 5 Skat Nova - Produktinformation

## 5.1 Let og sikker udarbejdelse af årsrapporten

Skat Nova er et program, der styrer processen i forbindelse med udarbejdelse af forskudsopgørelser, selvangivelser og personlige regnskaber. En let tilgang til opgaverne og løbende kvalitetssikring sparer tid og sikrer samtidig en høj kvalitet af skatteberegningen, selvangivelsen og det personlige regnskab.

# 5.2 Samspil sikrer kvaliteten

Skat Nova er opbygget efter en intuitiv arbejdsgang, der guider brugeren hele vejen gennem udarbejdelsen af skatteberegningen. Programmet er integreret med Årsafslutning og SKAT. Således kan der overføres driftsøkonomiske regnskabstal fra virksomhedens regnskab til virksomhedsordningen. Ligeledes er der mulighed for at hente R75 data fra SKAT og indberette selvangivelsen elektronisk. Den intuitive arbejdsgang og automatiserede processer minimerer risikoen for fejl og sikrer effektivitet i arbejdsprocessen yderligere.

# 5.3 Faglighed

Skat Nova sikrer kvaliteten af den faglige opdatering af din skatteberegning i henhold til gældende skattelovgivning og god revisorskik.

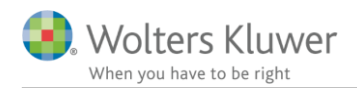

# 5.4 Skat Nova giver dig:

- Professionel skatteberegning
- Skabeloner til forskellige regnskabsopstillinger og formål
- Personligt regnskab med opdaterede revisionserklæringer, notemanager med fleksible og faste noteskabeloner
- Integration med SKAT
- Integration til Årsafslutning

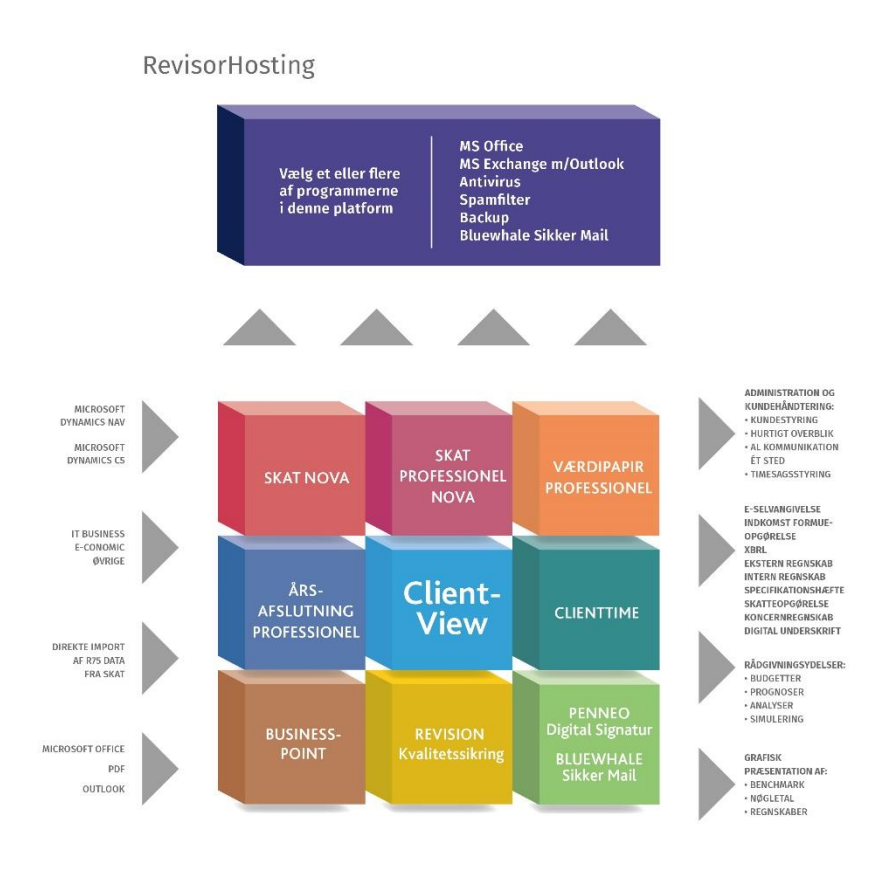

Skat Nova er integreret med de øvrige systemer og programmer, hvilket gør udarbejdelsen af skatteberegningen effektiv og sikker.